### **ONLINE APPLICATION DISPOSAL PROCEDURE**

### APPLICATION FOR PERMISSION OF USE OF AGRICULTURAL LAND FOR NON-AGRICULTURAL PURPOSES AND ALLOTMENT (90A)

1. Dept. Users sign-in (login) to RajSSO (<u>https://sso.rajasthan.gov.in</u>) portal using his/ her SSOID as shown in figure below.

| Rajasthan Single S | ign On v9.6<br>lications                                                                                                    |                                    | English   हिन्दी                    |
|--------------------|----------------------------------------------------------------------------------------------------|------------------------------------|-------------------------------------|
| G2G APPS           |                                                                                                    | Login                              | Registration                        |
|                    |                                                                                                    | Digital Identity (SSOID/ User      | name)                               |
| G2C/ G2B APPS      |                                                                                                    | Password                           |                                     |
| 138                |                                                                                                    | 35956                              | 5 Enter Captcha 📢 🎜                 |
| IDENTITIES         |                                                                                                    | Le                                 | ogin                                |
| IDEIGHTHES         |                                                                                                    | 🖒 I Forgot my Digital Identity     | SSOID). <u>Click Here</u>           |
| 16443393           |                                                                                                    | I Forgot my Password. <u>Click</u> | Here                                |
|                    | Application for 'ANUPRATI SCHEME' of MINORITY Department can now be submitt                                                                                                | ed online and at EMITRA KIOSKS 🔹 🕯 | Application for 'WIDOW/ DIVORCEE (B |
|                    | Site designed, developed & hosted by Department of Information Technology & Communication, Govern<br>Helpdesk Details   Website Policies   Password Policy   FAQ   Sitemap | iment Of Rajasthan                 | ¥¥                                  |

2. After successful sign-in (login), User selects "Change of Land Use- 90A (LSG)" from the available list of G2G applications as shown in figure below.

| -          | RAJASTHAN SINGLE SIGN O<br>GOVERNMENT OF RAJASTHAN       | N v9.8                      |                                      |                                           |                  |     |                | • <b>1</b> |
|------------|----------------------------------------------------------|-----------------------------|--------------------------------------|-------------------------------------------|------------------|-----|----------------|------------|
|            | Recent Apps  Active Apps  X                              | Inactive Apps 🖵 Development |                                      |                                           | 9                | ٥ ٩ | LA SORT BY SIM |            |
| <b>≜</b> + | <b>ل</b>                                                 | CLEAR OT<br>RECENT AC       | IER                                  |                                           |                  |     |                |            |
| ₹          | 90-A FOR<br>DEVELOPMENT<br>AUTHORITY (UDH) USE-90A (LSG) | APPS AF                     | PS                                   |                                           |                  |     |                |            |
| 0          |                                                          |                             |                                      |                                           |                  |     |                |            |
| Laut       |                                                          |                             |                                      |                                           |                  |     |                |            |
| •          |                                                          |                             |                                      |                                           |                  |     |                |            |
| *          |                                                          |                             |                                      |                                           |                  |     |                |            |
| •          |                                                          |                             |                                      |                                           |                  |     |                |            |
| ¢\$        |                                                          |                             |                                      |                                           |                  |     |                |            |
| L.         |                                                          |                             |                                      |                                           |                  |     |                |            |
|            |                                                          |                             |                                      |                                           |                  |     |                |            |
|            |                                                          |                             |                                      |                                           |                  |     |                |            |
|            |                                                          |                             |                                      |                                           |                  |     |                |            |
|            |                                                          |                             |                                      |                                           |                  |     |                |            |
|            |                                                          |                             |                                      |                                           |                  |     |                |            |
|            |                                                          |                             |                                      |                                           |                  |     |                |            |
|            |                                                          |                             |                                      |                                           |                  |     |                |            |
|            |                                                          | @ D                         | DIT&C, Govt. of Rajasthan. All Right | s Reserved.   Release Notes (Last Release | Date:23-10-2020) |     |                |            |
|            |                                                          |                             |                                      |                                           |                  |     |                |            |

3. Departmental user will see the following "DASHBOARD" where all the applications pending for his/ her disposal would be listed (default) along with their present status. Also there is a status filter provided at the top to filter data according to status. Default all pending applications listed in Dashboard.

User clicks "VIEW" button as highlighted below to review the pending application thoroughly including the supporting documents uploaded by the applicant.

| DEPAR     | I MEN I<br>ajasthan      |                     |                              |                | A- A A+ 🛈 🛞 🤅                                                                                    | ) TEST4 |
|-----------|--------------------------|---------------------|------------------------------|----------------|--------------------------------------------------------------------------------------------------|---------|
|           |                          |                     | DASHBOARD (JAIPUR (          | GREATER- DC)   |                                                                                                  |         |
| E Se      | arch Criteria            |                     |                              |                |                                                                                                  |         |
| Criteria  |                          |                     | देखें                        |                |                                                                                                  |         |
|           |                          |                     | 45                           |                |                                                                                                  |         |
| Search Ke | yword Q                  |                     |                              |                |                                                                                                  | 10      |
| S. NO.    | APPLICATION ID 🗘         | DATE/ TIME 🗘        | APPLICANT NAME               | ULB NAME 🗘     | STATUS DATE/ TIME 🗘                                                                              | АСТ     |
| 1.        | LSGCLU90A/2020-21/100000 | 26-10-2020 03:40 PM | CHANDRA PRAKASH NAGAR, TEST1 | JAIPUR GREATER | APPROVED BY COMMISSIONER (FOR ISSUE 90A ORDER)<br>(03-11-2020 07:03 PM) <b>[1 दिन से लम्थित]</b> |         |
| 2.        | LSGCLU90A/2020-21/100001 | 03-11-2020 02:28 PM | TEST APPLICANT               | JAIPUR GREATER | FORWARDED TO ZONE DC/ EO/ COMMISSIONER<br>(03-11-2020 02:28 PM) <mark>[1 दिन से लम्बित]</mark>   | •       |
|           |                          |                     |                              |                |                                                                                                  |         |
|           |                          |                     |                              |                |                                                                                                  |         |
|           |                          |                     |                              |                |                                                                                                  |         |
|           |                          |                     |                              |                |                                                                                                  |         |
|           |                          |                     |                              |                |                                                                                                  |         |
|           |                          |                     |                              |                |                                                                                                  |         |
|           |                          |                     |                              |                |                                                                                                  |         |
|           |                          |                     |                              |                |                                                                                                  |         |

4. Following application view page will open when user will click on View button.

| LSG DI                        | EPARTMENT                       |                                 |                                        |                               |                                          |                               | A- A A+                    | 🛈 😟 🔘 TEST4 |
|-------------------------------|---------------------------------|---------------------------------|----------------------------------------|-------------------------------|------------------------------------------|-------------------------------|----------------------------|-------------|
|                               |                                 | PERMIS                          | SION OF USE OF AC                      | FRICULTURAL LAND FOR N        | ON-AGRICULTURAL                          | PURPOSES AND                  | ALLOTMENT (90-A)           |             |
| 🕈 Dashboar                    | rd <b>&gt; View</b>             |                                 |                                        |                               |                                          |                               |                            |             |
| 🖯 1. Ар                       | plicant Details/ आवेदव          | रू का विवरण                     |                                        |                               |                                          |                               |                            |             |
| Application No./ आवेदन संख्या |                                 | LSGCLU90A/2020-21/100001        |                                        | Application Date/ आवेदन तिथि  |                                          | 03-11-2020 02:28 PM           |                            |             |
| SSOID/ एसएसओआईडी              |                                 | TEST1                           | TEST1 Current Status/ वर्तमान स्थिति   |                               | FORWARDED TO ZON<br>(03-11-2020 02:28 PN | IE DC/ EO/ COMMISSIONER<br>1) |                            |             |
| Municipal T                   | ype/ प्रकार                     |                                 | NAGAR NIGAM                            |                               | NAGAR NIGAM                              |                               | JAIPUR GREATER             |             |
| Current Stat                  | tus/ वर्तमान स्थिति             |                                 | FORWARDED TO ZO<br>(03-11-2020 02:28 P | NE DC/ EO/ COMMISSIONER<br>M) |                                          |                               |                            |             |
| Type of App                   | licant/ आवेदक का प्रकार         |                                 | INDIVIDUAL/ वैयक्तिक                   | 5                             |                                          |                               |                            |             |
| House/ Buil                   | ding/ Apartment/ घर/ भ          | वन/ अपार्टमेंट                  | TEST HOUSE                             |                               | Street/ Road/ Lane                       | / सड़क/ मार्ग/ पथ             | TEST STREET                |             |
| Area/ Locali                  | ity/ Sector/ क्षेत्र/ इलाका/ रं | मेक्टर                          | TEST AREA                              |                               | PIN Code/ पिन कोड                        |                               | 302004                     |             |
| State/ राज्य                  |                                 |                                 | RAJASTHAN                              |                               | District/ जिला                           |                               | JAIPUR                     |             |
| Tehsil/ तहसी                  | ोल                              |                                 | JAIPUR                                 |                               | Urban/ Rural/ शहरी/ ग्रामीण              |                               | URBAN                      |             |
| Tehsil/ तहसी                  | ोल                              |                                 | JAIPUR                                 |                               | Urban/ Rural/ शहरी                       | / ग्रामीण                     | URBAN                      |             |
| City/ যাहर                    |                                 |                                 | JAIPUR                                 |                               | Ward No./ वार्ड संख्य                    | т                             | WARD NO-54                 |             |
| S. No./<br>क्र.सं.            | Name/ नाम                       | Father's/ Hus<br>पिता/ पति का न | sband Name/<br>ाम                      | Date of Birth/ जन्म तिथि      | Gender/ लिंग                             | Caste/ जाति                   | Mobile Number/ मोबाइल नंबर | Photo/ फोटो |
| 1.                            | TEST APPLICANT                  | TEST FATHER                     |                                        | 01-12-2002                    | MALE                                     | TEST CASTE                    | 9785394852                 | RIPS        |

|                                                                                  | gory/ भूमि श्रणा                                                                                                    |                                                                                                    | WITHIN MUNICIPAL CORPORATION                                                                                                    | Li                                                                                                    | and Purpose/ भूमि                                                                                                    | फा उपयाग                                                                                                    | RES                                                                                                    | iDENTIAL/ आवासाय                                                                                                |                   |                                |
|----------------------------------------------------------------------------------|----------------------------------------------------------------------------------------------------|----------------------------------------------------------------------------------------------------|----------------------------------------------------------------------------------------------------|----------------------------------------------------------------------------------------------------|----------------------------------------------------------------------------------------------------|----------------------------------------------------------------------------------------------------|----------------------------------------------------------------------------------------------------|----------------------------------------------------------------------------------------------------|-------------------|--------------------------------|
| oup Ho                                                                           | using/ Flats/ ग्रुप हाउसिंग                                                                                                    | ग/ प्रैट्स                                                                                                    | YES                                                                                                    | Si<br>cc<br>प्र                                                                                                    | ituated on 60 feet<br>orner/ 60 फीट या उ<br>र स्थित है                                                                                                    | or more broadly road<br>ससे अधिक चौड़ी सड़क                                                                                                    | l or YES<br>मा कॉर्नर                                                                                                    |                                                                                                    |                   |                                |
| nd Use/                                                                          | भू-उपयोग                                                                                                    |                                                                                                    | TEST USE                                                                                                    |                                                                                                    |                                                                                                    |                                                                                                    |                                                                                                    |                                                                                                    |                   |                                |
| . No./<br>इ.सं.                                                                  | Tehsil/ तहसील                                                                                                    | Revenue<br>Village/ राजस्व<br>ग्राम                                                                                                    | Khasra/ Aarji/ Chuk/ Murabba Number/<br>खसरा/ आरजी/ चक्/ मुरब्बा नंबर                                                                                                    | Khasra Type/<br>खसरा का प्रकार                                                                                                    | Rakba of land/<br>भूमि का रकबा                                                                                                    | Khatedar Details/<br>खातेदार का विवरण                                                                                                    | Area as per Kh<br>खसरा के अनुसार                                                                                                    | asra (In Sq Mts)/<br>क्षेत्रफल (वर्गमीटर)                                                                       | Prem<br>(र)/ प्री | nium Amount<br>ोमियम राशि (रॅ) |
|                                                                                  | JAIPUR                                                                                                    | TEST VILLAGE                                                                                                    | TEST KHASRA                                                                                                    | Complete Area<br>of Khasra                                                                                                    |                                                                                                    | TEST KHATEDAR                                                                                                    |                                                                                                    | 100.00                                                                                                    |                   | 28600.00                       |
|                                                                                  | AMBER                                                                                                    | TEST VILLAGE1                                                                                                    | TEST KHASRA1                                                                                                    | Complete Area<br>of Khasra                                                                                                    |                                                                                                    | TEST KHATEDAR1                                                                                                    |                                                                                                    | 200.00                                                                                                    |                   | 57200.00                       |
|                                                                                  |                                                                                                    |                                                                                                    |                                                                                                    |                                                                                                    |                                                                                                    | Total                                                                                                    |                                                                                                    | 300.00                                                                                                    |                   | 85800.00                       |
| 3.L                                                                              | and Area Calculatior                                                                                                    | n/ भूमि क्षेत्र की गण                                                                                                    | ना                                                                                                    |                                                                                                    |                                                                                                    |                                                                                                    |                                                                                                    |                                                                                                    |                   |                                |
| nd Area                                                                          | i Type/ भूमि क्षेत्र का प्रकार                                                                                                    | र                                                                                                    | SINGLE PATTA/ एकल पट्टा                                                                                                    |                                                                                                    |                                                                                                    |                                                                                                    |                                                                                                    |                                                                                                    |                   |                                |
| tails of<br>No./                                                                 | Calculation of total p<br>Particulars/ विवरण                                                                                                    | lot area is as per                                                                                                    | sheet/ कुल भूखंड क्षेत्र की गणना का विवरण भ                                                                                                    | गीट के अनुसार                                                                                                    |                                                                                                    |                                                                                                    |                                                                                                    | Area (In Sg Meters)/                                                                                            |                   | Percentage/                    |
| .सं.                                                                             |                                                                                                    |                                                                                                    |                                                                                                    |                                                                                                    |                                                                                                    |                                                                                                    |                                                                                                    | क्षेत्रफल (व.मी.)                                                                                               |                   | प्रतिशत                        |
| 1.                                                                               | Total Area/ কুল क्षेत्र                                                                                                    |                                                                                                    |                                                                                                    |                                                                                                    |                                                                                                    |                                                                                                    | )                                                                                                    |                                                                                                    | 100               | 16.67                          |
| 2.                                                                               | Area under sector n<br>क्षेत्र (आवेदक से आत्मसः                                                                                                    | oad/master plan r<br>मर्पण विलेख लिया जाप                                                                                                    | oad/ highway, etc.( surrender deed shall b<br>रगा )                                                                                                    | e taken from the a                                                                                                    | applicant)/ सक्टर रा                                                                                                    | ड / मास्टर प्लान राड / हाइ                                                                                                    | व, आदि क तहत                                                                                                    |                                                                                                    | 200               | 33.33                          |
| 3.                                                                               | Facility Area of secto<br>हो) (आवेदक से आत्मसम                                                                                                    | or/master plan @ !<br>मर्पण लिया जाएगा)                                                                                                    | 5% (if applicable) ( surrender deed shall be                                                                                                    | e taken from the a                                                                                                    | pplicant)/ सेक्टर / म                                                                                                    | ास्टर प्लान की सुविधा क्षेत्र (                                                                                                    | ० ५% (यदि लागू                                                                                                    |                                                                                                    | 300               | 50.00                          |
|                                                                                  |                                                                                                    |                                                                                                    |                                                                                                    |                                                                                                    |                                                                                                    | Net Plot Area                                                                                                    | / नेट प्लॉट क्षेत्रफल                                                                                                    |                                                                                                    | 600               | 100                            |
|                                                                                  | HT Capacity/ एचटी क्ष                                                                                                    | मता                                                                                                    |                                                                                                    |                                                                                                    |                                                                                                    |                                                                                                    |                                                                                                    | N/A                                                                                                    |                   |                                |
|                                                                                  | HT Capacity/ एचटी क्ष                                                                                                    | मता                                                                                                    |                                                                                                    |                                                                                                    |                                                                                                    |                                                                                                    | _                                                                                                    | N/A                                                                                                    |                   |                                |
|                                                                                  | whether applied lar<br>अधिनियम, 1894 (1894                                                                                                    | nd is under acquis<br>1 का अधिनियम संख्या                                                                                                    | ition under the provisions of Land Acquisi<br>1) की उपलब्धि के अधीन अवाप्ताधीन है ?                                                                                                    | tion Act, 1894 (Act                                                                                                    | NO. 1 OF 1894) // 4                                                                                                    | ત્વા આવાદત મૂામ મૂામ અવા                                                                                                    | וימ                                                                                                    | YES                                                                                                    |                   |                                |
|                                                                                  | Whether proceeding                                                                                                    | child the share when the state of the state of the state |                                                                                                    |                                                                                                    |                                                                                                    |                                                                                                    |                                                                                                    |                                                                                                    |                   |                                |
|                                                                                  | भूमि (अधिकतम सीमा अ                                                                                                    | gs are pending un<br>गैर विनियमन) अधिनिय                                                                                                    | der the Urban Land (Ceiling and Regulatio<br>1म, 1976 के अधीन कार्यवाहिया लंबित है?                                                                                                    | n) Act, 1976 in res                                                                                                    | pect of the land ap                                                                                                    | oplied ?/ क्या आवेदित भूगि                                                                                                    | ने के संबंध में नगर                                                                                                    | NO                                                                                                    |                   |                                |
|                                                                                  | भूमि (अधिकतम सीमा अं<br>Whether the land is<br>or Under the repeal<br>सीमा अधिरोपण अधिनिय                                                                                                    | gs are perforing un<br>गौर विनियमन) अधिनिय<br>declared surplus<br>led Chapter IIIB of<br>यम,1973 या राजस्थान                                                                                                    | der the Urban Land (Ceiling and Regulatio<br>मम, 1976 के अधीन कार्यवाहिया लंबित है?<br>or for which proceeding are pending unde<br>the Rajasthan Tenancy Act, 1955/ क्या आवें।<br>अभिघृति अधिनियम,1955 के निरसित अध्याय प्प्प्                                                                                                    | n) Act, 1976 in res<br>er the Rajasthan In<br>देत भूमि अधिशेष घोषि<br>ख के अधीन कार्यवाहि                                                                                                    | pect of the land ap<br>nposition of Ceilin<br>Iत की गई है या जिसके<br>या लंबित है ?                                                                                                    | pplied ?/ क्या आवेदित भूगि<br>g on Agricultural Holdi<br>१ लिए राजस्थान कृषि जोतो १                                                                                                    | ने के संबंध में नगर<br>ngs Act, 1973<br>गर अधिकतम                                                                                                    | NO<br>YES                                                                                                    |                   |                                |
|                                                                                  | भूमि (अधिकतम सीमा अं<br>Whether the land is<br>or Under the repeal<br>सीमा अधिरोपण अधिनिय<br>Whether the land bo<br>देवस्थान विभाग, कोई लो                                                                                                    | gs are perioding duri<br>गैर विनियमन) अधिनिय<br>: declared surplus :<br>led Chapter IIIB of<br>यम, 1973 या राजस्थान<br>elongs to deity, De<br>ोक न्यास, या किसी धार्ग                                                                                                    | der the Urban Land (Celling and Regulatio<br>मम्, 1976 के अधीन कार्यवाहिया संविस है?<br>or for which proceeding are pending und<br>the Rajasthan Francy AC, 1955 के निरसित अध्याय प्प<br>अभिवृति अधिनियम, 1955 के निरसित अध्याय प्प<br>vasthan Department any public trust or a<br>मैंक या पूर्त संसा या किसी वक्ष्म से संबंधित है?                                                                                                    | n) Act, 1976 in res<br>er the Rajasthan In<br>देत भूमि अधिशेष घोषि<br>ख के अधीन कार्यवाहि<br>ny religious or cha                                                                                                    | pect of the land ap<br>nposition of Ceilin<br>रेत की गई है या जिसके<br>या लंबित है ?<br>aritable institution                                                                                                    | pplied ?/ क्या आवेदित भूपि<br>g on Agricultural Holdi<br>लिए राजस्थान कृषि जोतो ।<br>or a wakf ?/ क्या आवेदिर                                                                                                    | में के संबंध में नगर<br>ngs Act. 1973<br>रर अधिकतम<br>१ भूमि देवता,                                                                                                    | NO<br>YES<br>NO                                                                                                 |                   |                                |
|                                                                                  | भूमि (अधिकतम सीमा अं<br>Whether the land is<br>or Under the repeal<br>सीमा अधिरोपण अधिनिय<br>Whether the land by<br>देवस्थान विभाग, कोई सौ<br>Is the applied Land                                                                                                    | gs are perioding unit<br>it दिनियमन) अधिनिय<br>ede Chapter IIIB of<br>यम, 1973 या राजस्थान<br>elongs to deity, De<br>ोक न्यास, या किसी धा<br>is within 50 mt. of                                                                                                    | der the Urban Land (Ceiling and Regulato<br>म्म, 1976 के अधीन कार्यवाहिया संवित है?<br>or for which proceeding are pending und<br>the Rajasthan Tenancy Act, 1955 क्या आर्थे<br>अभियुति अधिनियम, 1955 के निरसित अध्याय प्प्<br>wasthan Department any public trust or a<br>मैंक या पूर्व संस्था या किसी वरूप से संबंधित है?<br>Railway boundary/ क्या आयेदित भूमि रेस्वे सीम                                                                                                    | n) Act, 1976 in res<br>er the Rajasthan in<br>देत भूमि अधिशेष घोषि<br>ख के अधीन कार्यवाहि<br>ny religious or cha<br>11 की 50 मीटर की परि                                                                                                    | pect of the land ay<br>nposition of Ceilin<br>स की गई है या जिसके<br>या लंबित है ?<br>aritable institution<br>रधि में स्पित है?                                                                                                    | pplied ?/ क्या आवेदित भूर्ग<br>g on Agricultural Holdi<br>ि लिए राजस्थान कृषि जोतो<br>or a wakf ?/ क्या आवेदिर                                                                                                    | ने के संबंध में नगर<br>ngs Act, 1973<br>रर अधिकतम<br>१ भूमि देवता,                                                                                                    | NO<br>YES<br>NO<br>YES                                                                                          |                   |                                |
|                                                                                  | भूमि (अधिकतम सीमा अं<br>Whether the land is<br>or Under the repeal<br>सीमा अधिरोषण अधिनिर<br>Whether the land b<br>देवस्थान विभाग, कोई तो<br>is the applied Land<br>if applied Land is ne<br>राजमार्ग, भी. डब्ल्यू डी. स                                                                                                    | gs are perioding unit<br>तेर विनियमन्) अधिनिय<br>eled Chapter IIIB of<br>led Chapter IIIB of<br>tम्म, 1973 या राजस्थान<br>elongs to deity. De<br>leo न्यास, या किसी धा<br>is within 50 mt. of<br>ear NH/SH/PWD Ro<br>सडक, राजस्व रास्ते के                                                                                                    | der the Urban Land (Ceiling and Regulato<br>मर, 1976 के अधीन कार्यवाहिया संवित है?<br>or for which proceeding are pending unde<br>the Rajasthan Tenancy Act. 1955/ बया आवें<br>अभिपृति अधिनियम, 1955 के निरसित अध्याय प्प्<br>(vasthan Department any public trust or a<br>मॅक या पूर्व संस्था या किसी चक्फ से संबंधित है?<br>Railway boundary/ क्या आवेंदित भूमि रेस्वे सी<br>Dad/ Revenue Road , provide the name , c<br>पास हे तो संबंधित सडक का नाम, अंजी एवं चोडाई                                                                                                    | n) Act, 1976 in res<br>r the Rajasthan In<br>देत भूमि अधियेष घोषि<br>ख के अधीन कार्यवाहि<br>ny religious or cha<br>n की 50 मीटर की परि<br>ttegory and width<br>मीटर में)।                                                                                                    | pect of the land ay<br>nposition of Cellin,<br>सर की गई है या जिसके<br>या रॉबिस है ?<br>rritable institution<br>रधि में स्पित है?<br>of the Road (in mt                                                                                                    | pplied ?/ क्या आवेदित भूगि<br>g on Agricultural Holdi<br>विए राजस्थान कृषि जोतो<br>or a wakf ?/ क्या आवेदित<br>)/ यदि आवेदित भूमि राष्ट्रीग                                                                                                    | ने के संबंध में नगर<br>ngs Act. 1973<br>रर अधिकतम<br>1 भूमि देवता,<br>1 राजमार्ग/राज्य                                                                                                    | NO<br>YES<br>NO<br>YES<br>TEST ROAD                                                                             |                   |                                |
|                                                                                  | भूमि (अधिकतम सीमा अं<br>Whether the land is<br>or Under the repeal<br>सीमा अधिरोपण अधिनिय<br>Whether the land b<br>देवस्थान विभाग, कोई सी<br>Is the applied Land<br>If applied Land is ne<br>राजमार्ग/ भी.डब्स्यू.डी. र<br>Whether Court Case                                                                                                    | gs are perioning unit<br>ft विनियममन) अधिनेद<br>th declared surplus<br>led Chapter IIIB of<br>मय, 1973 या राजस्थान<br>elongs to deity, De<br>law न्यास, या किसी धा<br>is within 50 mt. of<br>ear NH/SH/PWD R<br>सडक/ राजस्व रास्ते के<br>es are pending in r                                                                                                    | der the Urban Land (Ceiling and Regulato<br>म्म, 1976 के अधीन कार्यवाहिया सबित है?<br>or for which proceeding are pending und<br>the Rajasthan Tenancy Act, 1955 क्या आवें<br>अभिपृति अधिनियम, 1955 के निरसित अध्याय प्प्<br>wasthan Department any public trust or a<br>मैंक या पूर्व संस्था या किसी वक्षर से संबंधित है?<br>Railway boundary/ क्या आवेदित भूमि रेल्वे सीम<br>Dad/ Revenue Road, provide the name, c<br>पास है तो संबंधित सडक का नाम, श्रेणी एवं चोडाई,<br>espect of the applied land ?/ क्या आवेदित भू                                                                                                    | n) Act. 1976 in ress<br>er the Rajasthan In<br>देत भूमि अधियेष घोषि<br>ख के अधीन कार्यवाहि<br>ny religious or cha<br>an की 50 मीटर की परि<br>stegory and width<br>मीटर में)।<br>मि के संबंध में किसी न                                                                                                    | pect of the land ay<br>nposition of Ceilin,<br>ार की गई है या जिससे<br>या संबित है ?<br>writable institution<br>रधि में स्थित है?<br>of the Road (in mi<br>यायासय में कोई प्रकरण                                                                                                    | pplied ?/ क्या आवेदित भूर्ग<br>g on Agricultural Holdi<br>? लिए राजस्थान कृषि जोतो '<br>or a wakf ?/ क्या आवेदित<br>)/ यदि आवेदित भूमि राष्ट्रीग<br>11 लंबित है ?                                                                                                    | ने के संबंध में नगर<br>ngs Act. 1973<br>रर अधिकतम<br>1 भूमि देवता,<br>4 राजमार्ग/राज्य                                                                                                    | NO<br>YES<br>NO<br>YES<br>TEST ROAD<br>NO                                                                       |                   |                                |
| )                                                                                | भूमि (अधिकतम सीमा अं<br>Whether the land is<br>or Under the repeal<br>सीमा अधिरोषण अधिरेष<br>Whether the land bi<br>देवस्थान विभाग, कोई सौ<br>Is the applied Land<br>If applied Land is ne<br>राजमार्ग/ पी.डब्ल्यू.डी. र<br>Whether Court Case                                                                                                    | gs are pertoning only<br>it (विनियमन) अधिनेद<br>led Chapter IIIB of<br>tम, 1972 या राजस्थान<br>elongs to deity, De<br>lear RHZ at a the start<br>is within 50 mt. of<br>ear NHZSH/PWD Rt<br>sear VHZSH/PWD Rt<br>sear are pending in r<br>ole approach road                                                                                                    | der the Urban Land (Celling and Regulato<br>मूम, 1976 के अपीन कार्यवाहिया सबित है?<br>or for which proceeding are pending und<br>the Rajasthan Tenancy Act, 1955/ बया आयें<br>अभियुत्ति अधिमेयम, 1955 के निरसित अध्याय प्प<br>wasthan Department any public trust or a<br>मैंक या पूर्त संसा या किसी चक्रफ से संबंधित है?<br>Railway boundary/ बया आयेंदित भूमि रेल्वे सी<br>Dad/ Revenue Road , provide the name , c<br>una हे तो संबंधित सडक का नाम, श्रेणी एवं बोडाई,<br>esspect of the applied land ?/ क्या आयेंदित भू                                                                                                    | n) Act. 1976 in ress<br>er the Rajasthan in<br>ख के अधीन कार्यवाहि<br>क अधीन कार्यवाहि<br>ny religious or cha<br>at की 50 मीटर की परि<br>ategory and width<br>मीटर में)।<br>मि के संबंध में किसी न<br>ादित भूमि हेतु विद्यमान                                                                                                    | pect of the land ay<br>nposition of Ceilin<br>ारा की गई है या जिसके<br>या संबित है ?<br>uritable institution<br>रधि में स्थित है?<br>of the Road (in mi<br>यायालय में कोई प्रकर्प                                                                                                    | pplied ?/ क्या आवेदित भूगि<br>g on Agricultural Holdi<br>हिए राजस्थान कृषि जोतो !<br>or a wakf ?/ क्या आवेदिर<br>// यदि आवेदित भूमि राष्ट्री!<br>॥ लंबित है ?<br>(भीटर में)                                                                                                    | न के संबंध में नगर<br>ngs Act. 1973<br>रर अधिकतम<br>1 भूमि देवता,<br>1 राजमार्ग/राज्य                                                                                                    | NO<br>YES<br>NO<br>YES<br>TEST ROAD<br>NO<br>10                                                                 |                   |                                |
|                                                                                  | भूमि (अधिकतम सीमा अं<br>Whether the land is<br>or Under the repeal<br>सीमा अधिरोपण अधिनेर<br>Whether the land b<br>देवस्थान विभाग, कोई सौ<br>Is the applied Land<br>If applied Land is ne<br>राजमार्ग/ भी.डब्स्यू.डी. र<br>Whether Court Case<br>Width of the availab<br>Area of the Land fal<br>प्रान में प्रसावित सडको                                                                                                    | gs are perioning only<br>At विनियममन) अधिनेद<br>Id ectared surplus<br>led Chapter IIIB of<br>मम, 1973 या राजस्थान<br>elongs to deity, De<br>har न्यास, या किसी धा<br>is within 50 mt. of<br>ear NH/SH/PWD R<br>सडक/ राजस्व रास्ते के<br>es are pending in r<br>ble approach road<br>ling under master<br>के अधीन आने वाली 1                                                                                                    | der the Urban Land (Ceiling and Regulato<br>म्म, 1976 के अधीन कार्यवाहिया संवित है?<br>or for which proceeding are pending und<br>the Rajasthan Tenancy Act, 1955, क्या आवें<br>अभिपृति अधिनियम, 1955 के निरसित अध्याय प्प्<br>wasthan Department any public trust or a<br>मैंक या पूर्व संस्था या किसी वक्षर से संबंधित है?<br>Railway boundary/ क्या आवंदित भूमि रेस्वे सीम<br>add Revenue Road, provide the name, c<br>पास है तो संबंधित सडक का नाम, श्रेणी पूर्व चौडाई,<br>espect of the applied land ?/ क्या आवंदित भू<br>to applied land as per site (in meters)/ आंग<br>plan/ sector plan/ road are network plan<br>भूमि का क्षेत्र जो निःशुत्क समर्पित किया जाना है (वर्ग                                                                                                    | n) Act. 1976 in res<br>er the Rajasthan in<br>दित भूमि अधियेष चोषि<br>ख के अधीन कार्यवाहि<br>ny religious or cha<br>ता की 50 मीटर की परि<br>ttegory and width<br>मीटर में)<br>मि के संबंध में किसी न<br>रदित भूमि हेतु विद्यमान<br>to be surrendered<br>मीटर में)                                                                                                    | pect of the land ay<br>nposition of Cellin<br>ica की गई है या जिसके ?<br>uritable institution<br>रथि में स्थित है?<br>of the Road (in mi<br>यायालय में कोई प्रकरप<br>न पहुंच मार्ग की चौड़ाई<br>i free of cost (in Sq                                                                                                    | pplied ?/ क्या आवेदित भूगि<br>g on Agricultural Holdi<br>(तिए राजस्थान कृषि जोतो ।<br>or a wakf ?/ क्या आवेदित<br>)/ यदि आवेदित भूमि राष्ट्रीग<br>। संवित है ?<br>(मीटर में)<br>.mtrs.)/ मास्टर /सैक्टर/जे                                                                                                    | न के संबंध में नगर<br>ngs Act. 1973<br>रर अधिकतम<br>1 भूमि देवता,<br>1 राजमार्ग/राज्य<br>नल/ रोड नेटवर्क                                                                                    | NO<br>YES<br>NO<br>YES<br>TEST ROAD<br>NO<br>10<br>20                                                           |                   |                                |
| ).<br>1.                                                                         | भूमि (अधिकतम सीमा अं<br>Whether the land is<br>or Under the repeal<br>सीमा अधिरोषण अधितेप<br>येक्स्पान विभाग, कोई सौ<br>Is the applied Land<br>If applied Land is ne<br>राजमार्ग श्री. उब्ल्यू                                                                                                    | gs are perioning only<br>the विविचयमन) अधिमेद<br>the declared surplus<br>led Chapter IIIB of<br>trut, 1973 या राजस्थान<br>elongs to deity, De<br>lar artikt, या किसी थां<br>is within 50 mt. of<br>ear NH/SH/PWD R<br>KISGA / राजस्थ रास्ते के<br>es are pending in r<br>ole approach road<br>ling under master<br>i के अधीन आने वासी प<br>eme/Layout Plan/                                                                                                    | der the Urban Land (ceiling and Regulato<br>मूम, 1976 के अधीन कार्यवाहिया सबित है?<br>or for which proceeding are pending und<br>the Rajasthan Tenancy Act. 1955 का निरसित अध्याय प्प्<br>अभियृति अधिनेयम, 1955 के निरसित अध्याय प्प्<br>wasthan Department any public trust or a<br>मैंक पा पूर्व संस्था या किसी वक्फ से संबंधित है?<br>Railway boundary/ क्या आवेदित भूमि रेन्दे सीम<br>cad/ Revenue Road , provide the name. c.<br>ura है तो संबंधित सडक का नाम, अंणी एवं चौडाई<br>espect of the applied land ?/ क्या आवेदित भू<br>to applied land as per site (in meters)/ आं<br>plan/ sector plan/ road are network plan<br>भूमि का क्षेत्र जो निःयुक्त समर्पित किया जाना है (वर्ग<br>Single Plot (in Sq Meters)/ योजना/ते-आउट प्                                                                                                    | n) Act. 1976 in res<br>r the Rajasthan in<br>देत भूमि अधिषेष घोषि<br>ख के अधीन कार्यवाहि<br>ny religious or cha<br>ता की 50 मीटर की परि<br>teegory and width<br>मीटर में)<br>मे के संबंध में किसी न<br>सोदित भूमि हेतु विद्यमा-<br>to be surrendered<br>मीटर में)<br>In-/एकरा पट्टे का क्षेत्रा                                                                                                    | pect of the land ay<br>nposition of Cellin,<br>तकी गई है या जिसके<br>या संवित है ?<br>aritable institution<br>रथि में स्पित है?<br>of the Road (in mi<br>quain्य में कोई प्रकरप<br>q पहुंच मार्ग की चौड़ाई<br>I free of cost (in Sq<br>कत्त (व.मी. में)                                                                                                    | pplied ?/ क्या आवेदित भूपि<br>g on Agricultural Holdi<br>( तेए राजस्थान कृषि जोतो '<br>or a wakf ?/ क्या आवेदित<br>)/ यदि आवेदित भूमि राष्ट्री-<br>ा लंक्षित है ?<br>(मीटर में)<br>.mtrs.)/ मास्टर /सेक्टर/जे                                                                                                    | न के संबंध में नगर<br>ngs Act. 1973<br>रर अधिकतम<br>1 भूमि देवता.<br>1 राजमार्ग/राज्य<br>नल/ रोड नेटवर्क                                                                                    | NO<br>YES<br>NO<br>YES<br>TEST ROAD<br>10<br>20<br>600                                                          |                   |                                |
| D.<br>1.<br>2.                                                                   | भूमि (अधिकतम सीमा अं<br>Whether the land is<br>or Under the repeal<br>सीमा अधिरोषण अधिरेष<br>Whether the land bi<br>देवस्थान विभाग, कोई तो<br>Is the applied Land<br>If applied Land and<br>If applied Land is ne<br>राजमार्ग/ पी.डब्ल्यू.डी. र<br>Whether Court Case<br>Width of the availab<br>Area of the Land fal<br>प्रान में प्रस्तावित सडको<br>Net area of the Sche<br>Land use of applied                                                                                                    | gs are pertoning only<br>th (विनियमन) अधिनेद<br>declared surplus<br>led Chapter IIIB of<br>tम, 1973 या राजस्थान<br>elongs to delty, De<br>law न्यास, या किसी धा<br>is within 50 mt. of<br>ear NH/SH/PWD Rx<br>सडक/ राजस्व रास्ते के<br>es are pending in r<br>ole approach road<br>ling under master<br>के अधीन आने वाली।<br>eme/Layout Plan/ :<br>i Land as per mast                                                                                                    | der the Urban Land (ceiling and Regulator<br>मूम, 1976 के अपीन कार्यवाहिया सबित है?<br>or for which proceeding are pending und<br>the Rajasthan Tenancy Act. 1955/ बया आयें<br>अभियुति अधिनेयम, 1955 के निरसित अच्याय प्प्<br>'अध्रमेवा Department any public trust or a<br>मैंक या पूर्त संस्था या किसी वक्फ से संबंधित है?<br>Railway boundary/ क्या आयेंदित भूमे रेस्वे सीम<br>cad/ Revenue Road , provide the name .c.<br>ura हे तो संबंधित सडक का नाम, अंजी एवं चोडाई,<br>espect of the applied land ?/ क्या आयेंदित भू<br>plan/ sector plan/ road are network plan<br>plan a and ना नेपुल्क समर्पित किया जाना है (वर्ग<br>Single Plot (In Sq Meters)/ योजना/ते-आउट प<br>er plan/ मस्टर प्यान के अनुसार आयेंदित भूमि क                                                                                                    | n) Act. 1976 in res<br>r the Rajasthan in<br>देत भूमि अधियेष चोषि<br>ख के अधीन कार्यवाहि<br>ny religious or cha<br>ता की 50 मीटर की परि<br>कास्ट्रुठार में।<br>मि के संबंध में किसी न<br>मंदित भूमि हेतु विद्यमान<br>to be surrendered<br>मीटर में)<br>Iन/एकल पट्टे का क्षेत्रग                                                                                                    | pect of the land ay<br>nposition of Cellin<br>ात की गई है या जिसके<br>या संबित है ?<br>uritable institution<br>रथि में स्पित है?<br>of the Road (in mi<br>यायासय में कोई प्रकरप<br>या पहुंच मार्ग की चौड़ाई<br>I free of cost (in Sq<br>कल (व.मी. में)                                                                                                    | pplied ?/ क्या आवेदित भूग<br>g on Agricultural Holdi<br>( रिए राजस्थान कृषि जोतो ।<br>or a wakf ?/ क्या आवेदिर<br>// यदि आवेदित भूमि राष्ट्री।<br>। रुवित है ?<br>(मीटर में)<br>mtrs.// मास्टर /सेक्टर/जे                                                                                                    | न के संबंध में नगर<br>ngs Act. 1973<br>रर अधिकतम<br>म भूमि देवता,<br>य राजमार्ग/राज्य<br>नल/ रोड नेटवर्क                                                                                    | NO<br>YES<br>NO<br>YES<br>TEST ROAD<br>10<br>20<br>600<br>RESIDENTIAL                                           |                   |                                |
| ),<br>1.<br>2.<br>3.                                                             | भूमि (अधिकतम सीमा अं<br>Whether the land is<br>or Under the repeal<br>सीमा अधिरोपण अधिनेख<br>Whether the land bi<br>देवस्थान विभाग, कोई तो<br>Is the applied Land<br>If applied Land is ne<br>राजमार्ग/ भी.डब्ल्यू.डी. र<br>Whether Court Case<br>Width of the availab<br>Area of the Land fal<br>प्लान में प्रस्तावित सडको<br>Net area of the Sche<br>Land use of applied                                                                                                    | gs are pertoning only<br>th (विनेयमन) अधिनेद<br>declared surplus.<br>eled Chapter IIIB of<br>यम, 1973 या राजस्थान<br>elongs to delty, De<br>bra न्यास, या किसी पा<br>is within 50 mt. of<br>eaar NH/SH/PWD Re<br>cas NH/SH/PWD Re<br>cas of violar at Re<br>es are pending in r<br>ble approach road<br>illing under master<br>ab अधीन आने वासी<br>eme/Layout Plan/<br>i Land as per mast                                                                                                    | der the Urban Land (ceiling and Regulator<br>मूम, 1976 के अपीन कार्यवाहिया सबित है?<br>or for which proceeding are pending und<br>the Rajasthan Tenancy Act, 1955/ क्या आये<br>अभियुति अधिमेयम, 1955 के मिरोसत अच्याय प्प्<br>wasthan Department any public trust or a<br>मैंक या पूर्व संस्था या किसी चक्रफ से संबंधित है?<br>Railway boundary/ क्या आयेदित भूमि रेन्दे सेंग<br>ura हे तो संबंधित सडक का नाम, अणी एवं चोडाई,<br>espect of the applied land ?/ क्या आयेदित भू<br>to applied land as per site (in meters) आं<br>plan/ sector plan/ road are network plan<br>glan is an in Fragres समर्पित किया जाना है (वर्म<br>single Plot (in Sq Meters)/ योजना/ते-आउट प्<br>er plan/ मास्टर प्सान के अनुसार आयेदित भूमि क                                                                                                    | n) Act. 1976 in res<br>er the Rajasthan in<br>a the Rajasthan in<br>ख के अधीन कार्यवाहि<br>my religious or cha<br>at a 50 मीटर की परि<br>titegory and width<br>मीटर में)<br>मि के संबंध में किसी न<br>मेदित भूमि हेतु विद्यमान<br>to be surrendered<br>मीटर में)<br>Inf/एकल पट्टे का क्षेत्र्य<br>भू-उपयोग<br>//सेक्टर/जोनल प्लान वे                                                                                                    | pect of the land ay<br>nposition of Cellin,<br>itत की गई है या जिसके<br>uritable institution<br>रथि में स्थित है?<br>of the Road (in mi<br>quarter में कोई प्रकरप<br>quarter में कोई प्रकरप<br>i पहुंच मार्ग की चौड़ाई<br>free of cost (in Sq<br>करत (व.मी. में)                                                                                                    | pplied ?/ क्या आवेदित भूगि<br>g on Agricultural Holdi<br>(रिए राजस्थान कृषि जोतो '<br>or a wakf ?/ क्या आवेदित<br>)/ यदि आवेदित भूमि राष्ट्री<br>। संवित है ?<br>(मीटर में)<br>mtrs.)/ मास्टर /सैक्टर/जं<br>ही चीडाई (मीटर में)                                                                                                    | न के संबंध में नगर<br>ngs Act. 1973<br>रर अधिकतम<br>1 भूमि देवता,<br>व राजमार्ग/राज्य<br>नल/ रोड नेटवर्क                                                                                    | NO<br>YES<br>NO<br>YES<br>TEST ROAD<br>10<br>20<br>20<br>600<br>RESIDENTIAL<br>30                               |                   |                                |
| ).<br>1.<br>2.<br>3.<br>4.                                                       | भूमि (अधिकतम सीमा अं<br>Whether the land is<br>or Under the repeal<br>सीमा अधिरोपण अधिनेर<br>Whether the land bi<br>देवस्थान विभाग, कोई तो<br>Is the applied Land<br>If applied Land is ne<br>राजमार्ग/ भी.डब्ल्यू.डी. र<br>Whether Court Case<br>Width of the availab<br>Area of the Land fal<br>प्राना में प्रस्तावित सडको<br>Net area of the Sche<br>Land use of applied<br>Width of approach r<br>Existing road with                                                                                                    | as are pertoning only<br>the विविन्यमन) अधिनेद<br>the clared surplus.<br>ted Chapter IIIB of<br>यम, 1973 या राजस्या<br>elongs to deity. De<br>tem न्यास, या किची धा<br>is within 50 mt. of<br>aar NH/SH/PWD Rt<br>सडक/ राजस्य रास्ते के<br>es are pending in r<br>ble approach road<br>ling under master<br>के अधीन आने वाली 1<br>eme/Layout Plan/<br>Land as per mast<br>road width as per i<br>at site in meters?                                                                                                    | der the Urban Land (ceiling and Regulato<br>म्म, 1976 के अधीन कार्यवाहिया संवित है?<br>or for which proceeding are pending und-<br>the Rajasthan Tenancy Act, 1955, क्या आवें<br>अभिपृति अधिनियम, 1955 के निरसित अध्याय प्प्<br>wasthan Department any public trust or a<br>मैंक या पूर्व संस्था या किसी वक्ष्म से संविधित है?<br>Railway boundary/ क्या आवेदित भूमि रेस्वे सीम<br>add/ Revenue Road., provide the name. c.<br>पास है तो संविधित सडक का नाम, श्रेणी एवं चौडाई,<br>espect of the applied land ?/ क्या आवेदित भू<br>to applied land as per site (in meters)/ आंग<br>plan/ sector plan/ road are network plan<br>भूमि का क्षेत्र जो निश्चुक समर्पित किया जाना है (वर्म<br>Single Plot (in Sq. Meters)/ योजना/ते-आउट प<br>er plan/ मास्टर प्लान के अनुसार आवेदित भूमि क<br>Master /Sectoral/ Zonal Plan (in mt.)/ मास्ट<br>साइट पर मोजूदा सड़क की चौड़ाई (मीटर में)                                                                                                    | n) Act. 1976 in res<br>er the Rajasthan in<br>देत भूमि अधियेष चोषि<br>ख के अधीन कार्यवाहि<br>ny religious or cha<br>at aft 50 मीटर की परि<br>ttegory and width<br>मीटर में)<br>मि के संबंध में किसी न<br>परिव भूमि हेतु विद्यमान<br>to be surrendered<br>मीटर में)<br>Inन/एकल पट्टे का क्षेत्र<br>भू-उपयोग<br>/ सेक्टर/जोनल प्लान वे                                                                                                    | pect of the land ay<br>nposition of Ceilin<br>itत की गई है या जिसके<br>uritable institution<br>रधि में स्थित है?<br>of the Road (in mi<br>quanta में कोई प्रकरप<br>q पहुंच मार्ग की चौड़ाई<br>i free of cost (in Sq<br>कर (व.मी. में)<br>के अनुसार पहुंच मार्ग व                                                                                                    | pplied ?/ क्या आवेदित भूगि<br>g on Agricultural Holdi<br>( तिए राजस्थान कृषि जोतो ।<br>or a wakf ?/ क्या आवेदित<br>)/ यदि आवेदित भूमि राष्ट्रीग<br>। संबित है ?<br>(मीटर में)<br>.mtrs.)/ मास्टर /सेक्टर/जे<br>ही चोडाई (मीटर में)                                                                                                    | म के संबंध में नगर<br>ngs Act. 1973<br>रर अधिकतम<br>1 भूमि देवता,<br>य राजमार्ग/राज्य<br>नल/ रोड नेटवर्क                                                                                    | NO<br>YES<br>NO<br>YES<br>TEST ROAD<br>10<br>20<br>600<br>RESIDENTIAL<br>30                                     |                   |                                |
| ),<br>1.<br>2.<br>3.<br>4.<br>5.<br>5.                                           | भूमि (अधिकतम सीमा अं<br>Whether the land is<br>or Under the repeal<br>सीमा अधिरोषण अधिनेस<br>Whether the land bi<br>देवस्पान विभाग, कोई सौ<br>Is the applied Land<br>If applied Land land<br>सं जमार्ग/ पी.डब्ल्यू.डी. र<br>Whether Court Case<br>Width of the availab<br>Area of the Land fal<br>प्यान में प्रस्तावित सडको<br>Net area of the Sche<br>Land use of applied<br>Width of approach or<br>Existing road width<br>Is there any Gas line<br>Is there any Petrolei                                                                                                    | gs are pertoning only<br>the विवित्यमन्तु अधिनेद<br>de Chapter IIIB of<br>tat, 1973 या राजस्थान<br>elongs to deity, De<br>law न्यारा, या किसी धार्<br>is within 50 mt. of<br>ear NH/SH/PWD Rt<br>Rtsær राजस्व रास्ते के<br>es are pending in r<br>ole approach road<br>ling under master<br>f के अधीन आने वाली<br>i Land as per mast<br>road width as per<br>at site in meters/ 3<br>e in the plot bounc<br>um line in the plot                                                                                                    | der the Urban Land (ceiling and Regulator<br>मूम, 1976 के अपीन कार्यवाहिया सबित है?<br>or for which proceeding are pending und<br>the Rajasthan Tenancy Act. 1955/ बया आयें<br>अभियृति अधिनेयम, 1955 के निरसित अच्याय प्य<br>'अप्रमित्री ते प्रियेग्स मा अंगे दिर भूमी रे रवे सी<br>कि या पूर्व संस्था या किसी वक्ष्म से संबंधित है?<br>Railway boundary/ क्या आयेंदित भूमी रे रवे सी<br>boad/ Revenue Road , provide the name .c.<br>ura हे तो संबंधित सडक का नाम, ब्रेजी एवं चौडाई<br>espect of the applied land ?/ क्या आयेंदित भूमि<br>plan/ sector plan/ road are network plan<br>glan a ब्रेज जो निःशुल्क समर्पित किया जाना है (वर्ग<br>Single Plot (In Sq Meters)/ योजना/ते-आउट प<br>er plan/ मास्टर प्लान के अनुसार आयेंदित भूमि क<br>Master /Sectoral/ Zonal Plan (in mt.)/ मास्ट<br>साइट पर मोजूरा सड़क की चौड़ाई (मीटर में)<br>dary or within 50 mt. surrounding/ क्या मूख<br>boundary or within 50 mt. surrounding/ क्या मूख                                                                                                    | n) Act. 1976 in res<br>r the Rajasthan in<br>देत भूमि अधिशेष चोषि<br>ख के अधीन कार्यवाहि<br>ny religious or cha<br>at afi 50 मीटर की परि<br>ategory and width<br>मीटर में)<br>मि के संबंध में किसी न<br>पोदित भूमि हेतु विद्यमा-<br>to be surrendered<br>मीटर में)<br>ान/एकल पट्टे का क्षेत्रा<br>ग. पुरुष्ठल पट्टे का क्षेत्रा<br>ग. पुरुष्ठल पट्टे का क्षेत्रा<br>प्र. की सीमा अया 50<br>स्या भूखण्ड की सीमा अ                                                                                                    | pect of the land ay<br>nposition of Ceilin<br>It की गई है या जिसके<br>या रॉबिस है ?<br>uritable institution<br>रवि में स्पित है?<br>of the Road (in mi<br>arundra में कोई प्रकरफ<br>1 पहुंच मार्ग की चौड़ाई<br>1 free of cost (in Sq<br>करत (व.मी. में)<br>के अनुसार पहुंच मार्ग व<br>) मीटर की परिधि में क                                                                                                    | pplied ?/ क्या आवेदित भूग<br>g on Agricultural Holdi<br>शिए राजस्थान कृषि जोतो '<br>or a wakf ?/ क्या आवेदित<br>// यदि आवेदित भूमि राष्ट्री<br>। संवित है ?<br>(मीटर में)<br>mtrs.// मास्टर /सैक्टर/जे<br>ही चौडाई (मीटर में)<br>)ई गैस साईन विद्यमान है ?<br>रवि में कोई पेट्रोसियम साई-                                                                                         | २ के संबंध में नगर<br>ngs Act. 1973<br>रर अधिकतम<br>1 भूमि देवता,<br>1 राजमार्ग/राज्य<br>नल/ रोड नेटवर्क<br>1 विद्यमान हे ?                                                                 | NO<br>YES<br>NO<br>YES<br>TEST ROAD<br>10<br>20<br>20<br>600<br>RESIDENTIAL<br>30<br>25<br>25<br>NO<br>YES      |                   |                                |
|                                                                                  | भूमि (अधिकतम सीमा अं<br>Whether the land is<br>or Under the repeal<br>सीमा अचिरोपण अधिते<br>उत्तरधान विभाग, कोई सौ<br>Is the applied Land<br>If applied Land is ne<br>राजमार्ग, पी. डब्ल्यू, डी. र<br>Whether Court Case<br>Width of the availab<br>Area of the Land fal<br>प्यान में प्रसावित सडको<br>Net area of the Sche<br>Land use of applied<br>Width of approach i<br>Existing road width<br>Is there any Petrolei<br>Whether Land fall<br>Us there any Petrolei<br>Whether Land sallin<br>Salav Lake etc or I<br>gu, बाथ और तालाब/नव                                                                                    | gs are perioning offic<br>the विविचयमन) अधिनेद<br>the declared surplus -<br>led Chapter IIIB of<br>tम्म. 1973 या राजस्थान<br>elongs to delty. De<br>bar न्यास, या किसी धर्म<br>is within 50 mt. of<br>ear NH/SH/PWD R<br>सडक / राजस्य रास के<br>es are pending in r<br>ole approach road<br>ling under master<br>i के अधीन आने चाली?<br>i Land as per mast<br>road width as per<br>at site in meters/ द<br>e in the plot bound<br>um line in the plot<br>bound<br>um line in the plot<br>and being use as .<br>दी/नारो/सीस आदे के i                                                                                                    | der the Urban Land (ceiling and Regulator<br>मूम, 1976 के अपीन कार्यवाहिया सबित है?<br>or for which proceeding are pending und<br>the Rejasthan Tenancy Act. 1955 का निरांसत अध्याय प्प्<br>अभियुति अधिनेयम, 1955 के निरांसत अध्याय प्प्<br>पंअडthan Department any public trust or a<br>मैंक या पूर्व संस्था या किसी वक्ष्मर से संबंधित है?<br>Railway boundary/ क्या आवेदित भूमि रेस्वे सीम<br>oad/ Revenue Road , provide the name. c.<br>uru से है तो अंधिय सडक का नाम, अंजी एवं चौडाई<br>espect of the applied land ? क्या आवेदित भू<br>पास है तो अंधिय सडक का नाम, अंजी एवं चौडाई<br>to applied land as per site (in meters)/ आं<br>plan/ sector plan/ road are network plan<br>dight का क्षेत्र जो निःयुक्क सार्मित किया जाना है (वर्ग<br>Single Plot (in Sq Meters)/ योजना/ले-आउट प<br>er plan/ मास्टर प्लान के अनुसार आवेदित भूमि क<br>Master /Sectoral/ Zonal Plan (in mt.)/ मास्ट<br>साइट पर मौजूदा सड़क की चौड़ाई (मीटर में)<br>lary or within 50 mt. surrounding/ क्या भूख<br>boundary or within 50 mt. surrounding/<br>boundary or within 50 mt. surrounding/<br>boundary or within 50 mt. surrounding/<br>ap; cremation/ burla/ground 77 क्या भूमि<br>का qr (क्षेत्र या किसी यमयान /कब्रिसान के रूप में प्र | n) Act. 1976 in res<br>r the Rajasthan in<br>देत भूमि अधिशेष घोषि<br>श्व के अधीन कार्यवाहि<br>my religious or cha<br>an की 50 मीटर की परि<br>negory and width<br>मीटर में)<br>मि के संबंध में किसी न<br>मंदित भूमि हेतु विद्यमा-<br>to be surrendered<br>मीटर में)<br>ान/एकच पट्टे का क्षेत्र-<br>भू-उपयोग<br>/ सेकटर जोनल पान वे<br>पर की सीमा अपवा 50<br>स्या भूखण्ड की सीमा अ<br>the land falling un<br>the land falling un                                                                                                    | pect of the land ay<br>nposition of Cellin,<br>ta की गई है या जिसके<br>या सबित है ?<br>Iritable institution<br>रधि में स्पित है?<br>of the Road (in mi<br>यायालय में कोई प्रकरप<br>1 free of cost (in Sq<br>1 free of cost (in Sq<br>1 free of cost (in Sq<br>b ang ut a)<br>1 free of cost (in Sq<br>1 free of cost (in Sq 1 free of cost (in Sq 1 free of cost (in Sq 1 free of cost (in Sq 1 free of cost (in Sq 1 free of cost (in Sq 1 free of cost (in Sq 1 free of cost (in Sq 1 free o | pplied ?/ क्या आवेदित भूगि<br>g on Agricultural Holdi<br>(तिए राजस्थान कृषि जोतो )<br>or a wakf ?/ क्या आवेदित<br>.:// यदि आवेदित भूमि राष्ट्रीग<br>॥ संबित है ?<br>(मीटर में)<br>.mtrs.// मास्टर /सेक्टर/जे<br>ही चौडाई (मीटर में)<br>चोई गैस साईन विद्यमान है ?<br>सिंध में कोई पेट्रोसियम साईन<br>and flow area of Ponc<br>5 अधीन आने वासी भूमि को                             | म के संबंध में नगर<br>ngs Act. 1973<br>रर अधिकतम<br>1 भूमि देवता.<br>1 राजमार्ग/राज्य<br>नला/ रोड नेटवर्क<br>नला/ रोड नेटवर्क<br>( River/<br>सम्मिलित करते                                  | NO<br>YES<br>NO<br>YES<br>TESTROAD<br>10<br>10<br>20<br>20<br>600<br>RESIDENTIAL<br>30<br>25<br>25<br>NO<br>YES |                   |                                |
|                                                                                  | भूमि (अधिकतम सीमा अं<br>Whether the land is<br>or Under the repeal<br>सीमा अधिरोपा अधिनेय<br>Whether the land b<br>देवस्थान विभाग, कोई सी<br>Is the applied Land<br>If applied Land is ne<br>राजमार्ग/ भी.डब्स्यू.डी. स<br>Whether Court Case<br>Width of the availab<br>Area of the Land fall<br>प्रान में प्रसावित सडको<br>Net area of the Sche<br>Land use of applied<br>Uidth of approach r<br>Existing road width<br>Is there any Gas line<br>Is there any Petrole<br>Whether Land fallin<br>Nailah/ Lake etcor 1<br>gu, बाथ और ताताब/नर्द<br>Whether applied lar<br>आदेश या व्यादेश पारित                                 | as are pertoning only<br>the विवित्यमन्तु) अधिनेद<br>declared surplus.<br>led Chapter IIIB of<br>यम, 1973 या राजस्या<br>elongs to deity. De<br>is within 50 mt. of<br>are NH/SH/PWD Rt<br>sis within 50 mt. of<br>are NH/SH/PWD Rt<br>sare pending in r<br>ole approach road<br>ling under master<br>i के अधीन आने वाली 1<br>eme/Layout Plan/<br>Land as per mast<br>road width as per i<br>at site in meters/<br>i e in the plot bounc<br>um line in the plot<br>under the Water<br>and being use as s<br>i durid a stare stare of<br>a under the Water<br>and being use as s<br>is under than stare of<br>a under the Vater<br>and being use as s<br>i on the plot bounc<br>um line in the plot<br>su under the Water<br>and being use as s<br>i on the plot bounc<br>as under Stay O<br>favar गया है ?                                                                                                    | der the Urban Land (ceiling and Regulator<br>मूम, 1976 के अधीन कार्यवाहिया सबित है?<br>or for which proceeding are pending und<br>the Rajastian Tenancy Act. 1955 क्या आयें<br>अभियृति अधिनियम, 1955 के निरसित अध्याय प्प्<br>wasthan Department any public trust or a<br>मैंक या पूर्व संस्था या किसी वक्ष्य से संविधत है?<br>Railway boundary/ क्या आयेंदित भूमि रेन्दे सीम<br>add/ Revenue Road, provide the name, c.<br>पास है तो संवीधत सडक का नाम, श्रेणी एवं चौडाई,<br>espect of the applied land ?/ क्या आयेंदित भूमि<br>to applied land as per site (in meters)/ आं<br>plan/ sector plan/ road are network plan<br>भूमि का क्षेत्र जो निःशुरूक सार्थित किया जाना है (वर्ग<br>Single Plot (in Sq Meters)/ योंजन/तरे-अतउ प<br>er plan/ मास्टर प्लान के अनुसार आयेंदित भूमि क<br>Master /Sectoral/ Zonal Plan (in mt.)/ मास्ट<br>साइट पर मौजूदा सड़क की चौड़ाई (मीटर में)<br>lary or within 50 mt. surrounding/ क्या भूख<br>boundary or within 50 mt. surrounding/<br>मा 'bodies. Lakes, Reservoirs, dam including<br>any cremation/ burial ground ?/ क्या भूमि का<br>सहाब केव या किसी यामयान /कत्निस्तान के रूप में प्र<br>order or Injunction Order passed by any Co                                               | n) Act. 1976 in res<br>r the Rajasthan in<br>दित भूमि अधियेष चोषि<br>ख के अधीन कार्यवाहि<br>my religious or cha<br>an की 50 मीटर की चरि<br>tegory and width<br>मीटर में)<br>मि के संबंध में किसी न<br>मीटर में)<br>मि के संबंध में किसी न<br>मीटर में)<br>मान/एकल पट्टें का क्षेत्रम<br>मट की सीमा अपवा 50<br>स्या भूखण्ड की सीमा अ<br>the land falling un<br>त निकायों, झीलो, जला<br>युक्त की जा रही भूमि :                                                                                                    | pect of the land ay<br>nposition of Ceillin<br>ita की गई है या जिसके<br>uritable institution<br>रथि में स्थित है?<br>of the Road (in mi<br>यायालय में कोई प्रकरप<br>व पहुंच मार्ग की चौड़ाई<br>i free of cost (in Sq<br>कल (व.मी. में)<br>के अनुसार पहुंच मार्ग व<br>क जपसा के चीटर की परिधि में क<br>अथवा 50 मीटर की परिधि में क<br>अधीन आती है ?                                                                                                    | pplied ?/ क्या आवेदित भूगि<br>g on Agricultural Holdi<br>(तिए राजस्थान कृषि जोतो ।<br>or a wakf ?/ क्या आवेदित<br>// यदि आवेदित भूमि राष्ट्रीग<br>संसित है ?<br>(मीटर में)<br>mtrs.// मास्टर /सैक्टर/जें<br>ही चौडाई (मीटर में)<br>ही चौडाई (मीटर में)<br>हेई गेस लाईन विद्यमान है ?<br>रधि में कोई पेट्रोलियम लाईन<br>and flow area of Ponc<br>5 अधीन आने चाली भूमि को           | 4 के संबंध में नगर<br>ngs Act. 1973<br>रर अधिकतम<br>1 भूमि देवता.<br>4 राजमार्ग/राज्य<br>नल/ रोड नेटवर्क<br>1 विद्यमान हे ?<br>/ River/<br>सम्मिसित करते<br>य द्वारा रोक                    | NO YES CONTRACTORY NO SON SON SON SON SON SON SON SON SON                                                       |                   |                                |
| ),<br>1,<br>2,<br>3,<br>4,<br>5,<br>5,<br>5,<br>5,<br>7,<br>3,<br>3,<br>0,<br>0, | भूमि (अधिकतम सीमा अं<br>Whether the land is<br>or Under the repeal<br>सीमा अधिरोपा अधिने:<br>Whether the land b<br>देवस्थान विभाग, कोई सौ<br>Is the applied Land<br>If applied Land is ne<br>राजमार्ग, पी. डब्ल्यू, डी. स<br>Whether Court Case<br>Width of the availab<br>Area of the Land fal<br>प्रान में प्रस्तावित सडको<br>Net area of the Sche<br>Land use of applied<br>Land use of applied<br>Usidth of approach or<br>Existing road width<br>Is there any Gas line<br>St. Ret are any Petrolet<br>St. Ret are applied lar<br>Whether Land fallin<br>Nallah/ Lake etc or<br>St. या और ताताव/नर्व<br>Whether applied lar | ga are pertoning only<br>the विविचयमन) अधिनेद<br>the declared surplus -<br>led Chapter IIIB of<br>tम्म. 1973 या राजस्थान<br>elongs to delty. De<br>bæ न्यारा, या किसी धर्म<br>is within 50 mt. of<br>ear NH/SH/PWD R<br>ussær राजस्व रास के<br>es are pending in r<br>ole approach road<br>ling under master<br>i के अधीन जाने चाली?<br>i Land as per mast<br>road width as per<br>at site in meters/ द<br>e in the plot bound<br>um line in the plot<br>bound<br>um line in the plot<br>bound<br>um line in the plot<br>and being use as a<br>fl/नाते/सील आदि के i<br>nd is under Stay O<br>किया गया है ?<br>nd is affected with                                                                                                    | der the Urban Land (ceiling and Regulator<br>मूम, 1976 के अपीन कार्यवाहिया सबित है?<br>or for which proceeding are pending und<br>the Rejasthan Tenancy Act. 1955 का निरांसत अध्याय प्प्<br>अभियुति अधिनेयम, 1955 के निरांसत अध्याय प्प्<br>मेंक या पूर्व संस्था या किसी वक्फ से संबंधित है?<br>Railway boundary/ क्या आवेदित भूमि रेस्वे सीम<br>bad/ Revenue Road , provide the name. c.<br>पास है तो संबंधित सडक का नाम, श्रेणी एवं चौडाई<br>i espect of the applied land ?/ क्या आवेदित भू<br>to applied land as per site (in meters)? ऑ<br>plan/ sector plan/ road are network plan<br>भूमि का क्षेत्र जो निःशुस्क समर्पित किया जाना है (वर्ग<br>Single Plot (in Sq Meters)? योजना/ले-आउट प<br>er plan/ मास्टर प्लान के अनुसार आवेदित भूमि क<br>Master /Sectoral/ Zonal Plan (in mt.)? मास्ट<br>साइट पर मौजूदा सड़क की चौड़ाई (मीटर में)<br>Jary or within 50 mt. surrounding/ क्य<br>y cemation/ burla/ground ?? क्या भूसि<br>क्य y cemation y burla/ground ?? क्या भूसि<br>का y curration y burla/ground ?? क्या भूसि<br>का quar grag क्षेत्र या किसी शम्मशान /कब्रिस्तान के रूप में प्र<br>rder or Injunction Order passed by any Co                                                                                | n) Act. 1976 in res<br>r the Rajasthan in<br>देत भूमि अधिशेष घोषि<br>ख के अधीन कार्यवाहि<br>my religious or cha<br>an की 50 मीटर की पति<br>tegory and width<br>मीटर में)<br>मे के संबंध में किसी न<br>मीटर में)<br>मे के संबंध में किसी न<br>मीटर में)<br>म/एकच पट्टे का क्षेत्री<br>म/एकच पट्टे का क्षेत्री<br>म/एकच पट्टे का क्षेत्र<br>म/एकच पट्टे का क्षेत्र<br>म/एकच पट्टे का क्षेत्र<br>म/एकच पट्टे का क्षेत्र<br>म/एकच पट्टे का क्षेत्र<br>म/एकच पट्टे का क्षेत्र<br>म/एकच पट्टे का क्षेत्र<br>म/एकच पट्टे का क्षेत्र<br>म/एकच पट्टे का क्षेत्र<br>म/एकच पट्टे का क्षेत्र<br>म/एकच पट्टे का क्षेत्र<br>म/एकच पट्टे का क्षेत्र<br>म/एकच पट्टे का क्षेत्र<br>म/एकच पट्टे का क्षेत्र<br>म/एकच का क्षेत्र<br>म/एकच पट्ट का म्हा<br>म/एकच पट्ट का म/एकच का म/एकच<br>म/एकच पट्ट का म्हा<br>म/एकच पट्ट का म/एकच<br>म/एकच पट्ट का म/एकच<br>म/एकच पट्ट का म/एकच<br>म/एकच का म/एकच<br>म/एकच पट्ट का म/एकच<br>म/एकच पट्ट का म/एकच<br>म/एकच म/एकच<br>म/एकच म/एकच<br>म/एकच म/एकच<br>म/एकच म/एकच<br>म/एकच पट्ट का म/एकच<br>म/एकच म/एकच<br>म/एकच म/एकच<br>म/एकच म/एकच<br>म/एकच म/एकच<br>म/एकच<br>म/फ्र म/फ्र म | pect of the land ay<br>nposition of Cellin,<br>ita की गई है या जिसके<br>या यादीद है ?<br>Iritable institution<br>रधि में स्पित है?<br>of the Road (in mi<br>यायात्वाय में कोई प्रकरप<br>1 tree of cost (in Sq<br>म त्याद्वे मार्ग की चौड़ाई<br>1 free of cost (in Sq<br>कत (व.मी. में)<br>के अनुसार पहुच मार्ग व<br>के अप्रेसार पहुच मार्ग व<br>के अप्रेसार पहुच मार्ग व<br>के अप्रेसार पहुच मार्ग व<br>के अप्रेस आती है ?                                                                                                    | pplied ?/ क्या आवेदित भूगि<br>g on Agricultural Holdi<br>(तिए राजस्थान कृषि जोतो )<br>or a wakf ?/ क्या आवेदित<br>)/ यदि आवेदित भूमि राष्ट्री<br>या संवित है ?<br>(मीटर में)<br>mtrs.)/ मास्टर /सेक्टर/जे<br>ही चौडाई (मीटर में)<br>चेई गेस साईन विद्यमान हे ?<br>दिध में कोई पेट्रोसियम साई-<br>and flow area of Ponc<br>5 अधीन आने वासी भूमि को<br>संबंध में किसी सक्षम न्यायार | t के संबंध में नगर<br>ngs Act. 1973<br>रर अधिकतम<br>1 भूमि देवता,<br>1 राजमार्ग/राज्य<br>नल/ रोड नेटवर्क<br>नल/ रोड नेटवर्क<br>1 विद्यमान है ?<br>/ River/<br>सम्मिषित करते<br>य द्वारा रोक | NO YES CONTRACTORY NO YES TESTROAD NO 10 20 CONTRACTORY SO CONTRACTORY SO NO YES NO YES NO NO NO                |                   |                                |

| 1.                                                                                                    | Certified copy of documents viz. sale<br>और आवेदित भूमि के ब्यौरे                                                                                                    | deed, etc . in support of ownersh                                               | hip and details of applied land/ स्व                                                                 | ामित्व के समर्थन में दस्तावेजों की प्रति जैसे राजस्व जमाब                                                                                                    | ांदी एवं खसरा नक्शा (पटवारी द्वारा प्रमाणित)                      | View File |  |  |
|----------------------------------------------------------------------------------------------------|----------------------------------------------------------------------------------------------------|---------------------------------------------------------------------------------|----------------------------------------------------------------------------------------------------|----------------------------------------------------------------------------------------------------|-------------------------------------------------------------------|-----------|--|--|
| 2.                                                                                                    | Layout Plan (Site Plan in case of Single                                                                                                    | e Patta)/ ले-आउट प्लान (एकल की स्थि                                             | ति में साईट प्लान) (Only .dwg file)                                                                  |                                                                                                    |                                                                   | View File |  |  |
| 3.                                                                                                    | Survey Plan within 200 mt. radius (shi<br>मानचित्र (आस-पास के निर्माण एवं भू-उपयोग व                                                                                                    | owing all the Construction with th<br>ही स्थिति, रेल्वे लाईन, गैस/पेट्रोलियम ला | heir Use, Railway Lines, Drains, Ga<br>ईने, एच.टी./एल.टी. लाईने आदि को दर्शात                        | as / Petroleum Lines, HT/LT Lines etc) / आयेदित<br>ते हुये) <mark>(Only .dwg file)</mark>                                                                              | त भूमि के 200 मीटर की परिधि का सर्वे                              | View File |  |  |
| L.                                                                                                    | Applied land location of Google Earth                                                                                                    | / GPS Co-ordinates of the applie                                                | d Site (.kml / .kmz file) / आवेदित भू                                                                | मि को गूगल मानचित्र पर अंकित कर/जी.पी.एस. कॉर्डिने                                                                                                    | ट्स (Only .kml/ .kmz file)                                        | View File |  |  |
|                                                                                                    | Identity proof of the khatedar/applicant/ खातेदार / आवेदक की पहचान का सबूत (PAN Card/ Aadhaar Card/ Driving License)                                                                       |                                                                                 |                                                                                                    |                                                                                                    |                                                                   |           |  |  |
|                                                                                                    | Stay Order Copy(if any)/ आदेश कॉपी रहे                                                                                                    | (यदि कोई हो)                                                                    |                                                                                                    |                                                                                                    |                                                                   | View File |  |  |
|                                                                                                    | Current Jamabandi which is not more                                                                                                    | than 7 days old from the date of                                                | f application/ वर्तमान जमाबंदी जो आवे                                                                | वेदन तिथि से अधिकतम 7 दिवस से ज्यादा पुरानी न हो                                                                                                    |                                                                   | View File |  |  |
|                                                                                                    | Marking in drawing file in Map and Re                                                                                                    | evenue Map/ डाइंग फाइल में मैप और                                               | : रेवेनुए मैप में मार्किंग                                                                           |                                                                                                    |                                                                   | View File |  |  |
| 🗐 6. Fe                                                                                                    | ees Details/ फीस विवरण<br>Amount Payable/ प्रीमियम देय राशि (र)                                                                                                    | 10.00/-                                                                         | Status/                                                                                              | / स्थिति                                                                                                    | SUCCESS                                                           |           |  |  |
| emium A<br>0%)                                                                                                    | ees Details/ फीस विवरण<br>Amount Payable/ प्रीमियम देय राशि (र)                                                                                                    | 10.00/-                                                                         | Status/                                                                                              | स्थिति                                                                                                    | SUCCESS                                                           |           |  |  |
| E 6. Fe<br>remium A<br>0%)<br>2ceipt No                                                                                                    | ees Details/ फीस विवरण<br>Amount Payable/ प्रीमियम देव राशि (र)<br>5./ रसीद संख्या                                                                                                    | 10.00/-<br>286165                                                               | Status/                                                                                              | ' स्थिति<br>ction Date/ सेन-देन की तारीख                                                                                                    | SUCCESS<br>03-11-2020 14:21 PM                                    |           |  |  |
| ecceipt No                                                                                                    | ees Details/ फीस विवरण<br>Amount Payable/ प्रीमियम देव राशि (र)<br>5./ रसीद संख्या<br>e/ वैंक का नाम                                                                                       | 10.00/-<br>286165<br>BILLDESK                                                   | Status/<br>Transa<br>View /t                                                                         | / स्थिति<br>ction Date/ लेन-देन की तारीख<br>Download Receipt/ रसीद देखें/ डाउनलोड                                                                                      | SUCCESS<br>03-11-2020 14:21 PM<br>View /Download                  |           |  |  |
| <ul> <li>6. Fe</li> <li>emium A</li> <li>0%)</li> <li>ecceipt No</li> <li>ank Name</li> <li>App</li> </ul>                                               | ees Details/ फीस विवरण<br>Amount Payable/ प्रीमियम देव राशि (र)<br>5./ रसीद संख्या<br>e/ वैंक का नाम<br>lication Progress/ आवेदन गतिविधि                                                   | 10.00/-<br>286165<br>BILLDESK                                                   | Status/<br>Transa<br>View /C                                                                         | / स्थिति<br>ction Date/ सेन-देन की तारीख<br>Download Receipt/ रसीद देखें/ डाउनलोड                                                                                      | SUCCESS<br>03-11-2020 14:21 PM<br>View /Download                  |           |  |  |
| <ul> <li>E 6. Fe</li> <li>remium A</li> <li>receipt No</li> <li>ank Name</li> <li>App</li> <li>S.No./</li> <li>あー1本</li> </ul>                           | ees Details/ फीस विवरण<br>Amount Payable/ प्रीमियम देव राशि (र)<br>5./ रसीद संख्या<br>e/ वैंक का नाम<br>lication Progress/ आवेदन गतिविधि<br>Status/ स्थिति                                 | 10.00/-<br>286165<br>BILLDESK                                                   | Status/<br>Transa<br>View /t<br>Status Changed On/<br>सिरीते परिवर्तन का समय                         | ' स्थिति<br>ction Date/ त्तेन-देन की तारीख<br>Download Receipt/ रसीद देखें/ डाउनलोड<br>Status Changed By/ स्थिति परिवर्तन के द्वारा                                    | SUCCESS<br>03-11-2020 14:21 PM<br>View /Download<br>Remarks/ िप्प | णी        |  |  |
| <ul> <li>= 6. Fe</li> <li>emium A</li> <li>0%)</li> <li>:ceipt No</li> <li>ink Name</li> <li>= Арр</li> <li>S.No./</li> <li>рніфо</li> <li>1.</li> </ul> | ees Details/ फीस विवरण<br>Amount Payable/ प्रीमियम देव राशि (र)<br>5/ रसीद संख्या<br>e/ वैंक का नाम<br>lication Progress/ आवेदन गतिविधि<br>Status/ स्थिति<br>FORWARDED TO ZONE DC/ EO/ COM | 10.00/-<br>286165<br>BILLDESK                                                   | Status/<br>Transa<br>View /<br>Status Changed On/<br>सिरति परिवर्तन का समय<br>04-11-2020 12:19:15 PM | / स्थिति<br>ction Date/ लेन-देन की तारीख<br>Download Receipt/ रसीद देखें/ डाउनलोड<br>Status Changed By/ स्थिति परिवर्तन के द्वारा<br>CHANDRA PRAKASH NAGAR (APPLICANT) | SUCCESS<br>03-11-2020 14:21 PM<br>View /Download<br>Remarks/ Rcm  | ाणी       |  |  |

5. Zone DC (Municipal Corporation)/ EO/ COMMISSIONER (Municipal Council/ Board) will select a DEALING ASSISTANT from list and click on the Submit button to forward application for Review. Alternatively, he/ she also have an option to Reject the application. On successful forward of application, popup will appear as shown below-

| 🛛 Remarks/ टिप्पणी          |                                                                               |                                                                                                    |
|-----------------------------|-------------------------------------------------------------------------------|----------------------------------------------------------------------------------------------------|
| marks/ टिप्पणी (Max- 1500)* |                                                                               |                                                                                                    |
|                             |                                                                               | <i>L</i>                                                                                                   |
|                             | Forw                                                                          | vard to DA (For Review) Reject Close                                                                       |
|                             | Site designed, developed & hosted by Departm                                  | ent of Information Technology & Communication, Govt. of Rajasthan. <u>Website Policy   Website Sitemap</u> |
| J%)                         |                                                                               |                                                                                                    |
|                             |                                                                               |                                                                                                    |
|                             |                                                                               |                                                                                                    |
|                             |                                                                               |                                                                                                    |
|                             | BILLDESK                                                                      | View /Download Receipt/ रसीद देखें/ ठाउनतोड View /Download                                                 |
|                             | BILLDESK                                                                      | View /Download Receipt/ रसीद देखें/ ठाउनलोड View /Download                                                 |
|                             | BILLDESK<br>Alert<br>Application h<br>आवेदन समीक्षा                           | View /Download Receipt/ रसीद देखें/ ठाउनलोड View /Download                                                 |
|                             | BILLDESK<br>ftftftft Alert<br>Application h<br>अवेदन समीक्षा<br>MOUNT PENDING | View /Download Receipt/ रसीद देखें/ ठाउनलोड View /Download                                                 |
|                             | BILDESK<br>TATAT<br>Alert<br>Application h<br>आवेदन समीक्षा<br>MOUNT PENDING  | View /Download Receipt/ रसीद देखें/ ठाउनलोड View /Download                                                 |

RajCAD, DoIT&C, GoR

6. The application now appears on the forwarded DEALING ASSISTANT's Dashboard. DA review the application and submit report back to Zone DC (Municipal Corporation)/ EO/ COMMISSIONER (Municipal Council/ Board). On successful review submission, popup will appear as shown below-

|  |  |                                                   |                                                   | on Date/ लेन-देन की तारीख |  |  |
|--|--|---------------------------------------------------|---------------------------------------------------|---------------------------|--|--|
|  |  | Alert                                             |                                                   | 8                         |  |  |
|  |  | Application is reverte<br>पश्चात् वापिस ZONE DC व | d back to ZONE DC after Re<br>को भेज दिया गया है। | eview./ आवेदन समीक्षा के  |  |  |
|  |  |                                                   | ОК                                                |                           |  |  |
|  |  |                                                   | 04-11-2020 01:04:28 PM                            | CHANDRA PRAKASH NA        |  |  |
|  |  |                                                   |                                                   |                           |  |  |
|  |  |                                                   |                                                   |                           |  |  |

 After review report has submitted, application is forwarded back to Zone DC (Municipal Corp.)/ EO/ COMMISSIONER (Municipal Council/ Board) and will show on his/ her Dashboard. If review is OK then he/ she forward application to APPLICANT, TEHSILDAR REVENUE, OIC (Selected) & JEN (Selected) for compliance. On successful forward of application, popup will appear as shown below-

|  | Status Changed On/ Status C                                                                                                    | Langed By/ स्थिति परिवर्तन के द्वारा |  |
|--|----------------------------------------------------------------------------------------------------|--------------------------------------|--|
|  |                                                                                                    | PRAKASH NAGAR (DA)                   |  |
|  | Application has been forwarded to Applicant, Tehsildar (Revenue), OIC<br>& IEN for Compliance./ अनपालन के लिए आवेदन आवेदक, तहसीलदार (राजस्व). | PRAKASH NAGAR (DC)                   |  |
|  | ओआईसी और जेईएन को भेज दिया गया है।                                                                                                    | PRAKASH NAGAR (APPLICANT)            |  |
|  | ОК                                                                                                    | PRAKASH NAGAR (APPLICANT)            |  |
|  |                                                                                                    |                                      |  |
|  |                                                                                                    |                                      |  |
|  |                                                                                                    |                                      |  |

8. The application now appears on the forwarded user's Dashboard simultaneously. Then APPLICANT submit compliance with uploading Newspaper Cutting and other users will also submit compliance & related document (if any). After submittion of all stack holder's compliance, applicantion will forward back to Zone DC (Municipal Corp.)/ EO/ COMMISSIONER (Municipal Council/ Board). On successful compliance of all stack holders, popup will appear as shown below-

| pplication Progress/ आवेदन गतिविधि |                                                       |              |  |
|------------------------------------|-------------------------------------------------------|--------------|--|
|                                    |                                                       | Status Chang |  |
|                                    | Alert                                                 | 0            |  |
|                                    | Compliance has been submitted to ZONE DC./ अनुपालन ZC | NE DC को     |  |
|                                    | भेज दिया गया है।                                      |              |  |
|                                    | COK                                                   |              |  |
|                                    |                                                       |              |  |
|                                    |                                                       |              |  |
|                                    |                                                       |              |  |

 The application now appears on Zone DC (Municipal Corp.)/ EO/ COMMISSIONER (Municipal Council/ Board) Dashboard. After compliance submission Zone DC will have an option to forward application to COMMISSIONER. He/ She also have an option to ask for ATP compliance or can raise objection on application.

|                                  | FERMISSION OF USE O                                                                                                    | OF AGRICULTURAL LA                                                                                                    | ND FOR NON-AGRICULTURAL                                                                                    | PURPOSES AND ALLOTMENT (90-A)                                                                                                    |               |
|----------------------------------|----------------------------------------------------------------------------------------------------|----------------------------------------------------------------------------------------------------|----------------------------------------------------------------------------------------------------|----------------------------------------------------------------------------------------------------|---------------|
| 5.                               | FORWARDED TO APPLICANT, OIC, JEN & TEHSILDAR REVE                                                                                                    | ENUE                                                                                                    | 04-11-2020 02:50:16 PM                                                                                     | CHANDRA PRAKASH NAGAR (TEHSILDAR REVENUE)                                                                                                    | FDGFDGH       |
| 6.                               | FORWARDED TO APPLICANT, OIC, JEN & TEHSILDAR REVE                                                                                                    | ENUE                                                                                                    | 04-11-2020 01:42:59 PM                                                                                     | CHANDRA PRAKASH NAGAR (TEHSILDAR REVENUE)                                                                                                    | ОК            |
| 7.                               | FORWARDED TO APPLICANT, OIC, JEN & TEHSILDAR REVE                                                                                                    | ENUE                                                                                                    | 04-11-2020 01:35:09 PM                                                                                     | CHANDRA PRAKASH NAGAR (JEN)                                                                                                    | ОК.           |
| 8.                               | FORWARDED TO APPLICANT, OIC, JEN & TEHSILDAR REVE                                                                                                    | ENUE                                                                                                    | 04-11-2020 01:32:17 PM                                                                                     | CHANDRA PRAKASH NAGAR (OIC)                                                                                                    | ок            |
| 9.                               | FORWARDED TO APPLICANT, OIC, JEN & TEHSILDAR REVE                                                                                                    | ENUE                                                                                                    | 04-11-2020 01:20:37 PM                                                                                     | CHANDRA PRAKASH NAGAR (DC)                                                                                                    | CHECK.        |
| 0.                               | FORWARDED BACK TO ZONE DC/ EO/ COMMISSIONER (A                                                                                                    | FTER REVIEW)                                                                                                    | 04-11-2020 01:11:36 PM                                                                                     | CHANDRA PRAKASH NAGAR (DA)                                                                                                    | ОК.           |
| 1.                               | FORWARDED TO DEALING ASSISTANT (FOR REVIEW)                                                                                                    |                                                                                                    | 04-11-2020 01:04:28 PM                                                                                     | CHANDRA PRAKASH NAGAR (DC)                                                                                                    | CHECK.        |
| 2.                               | FORWARDED TO ZONE DC/ EO/ COMMISSIONER                                                                                                    |                                                                                                    | 04-11-2020 12:19:15 PM                                                                                     | CHANDRA PRAKASH NAGAR (APPLICANT)                                                                                                    |               |
| 3.                               | INITIATED AND PREMIUM AMOUNT PENDING                                                                                                    |                                                                                                    | 03-11-2020 12:35:15 PM                                                                                     | CHANDRA PRAKASH NAGAR (APPLICANT)                                                                                                    |               |
| Rem<br>arks/ f                   | א <b>וראב/ לבשטו)</b><br>לכשטו (Max- 1500)*                                                                                                    |                                                                                                    |                                                                                                    |                                                                                                    |               |
| Rem<br>arks/f                    | harks/ टिप्पणी<br>टिप्पणी (Max- 1500) *<br>Forwa<br>Site designed, developed & I                                                                                                    | ard to Commissioner                                                                                                    | Forward to ATP     Objection     mation Technology & Communication, Gox                                    | Reject Close<br>of Rajasthan: Website Evenap                                                                                                    |               |
| Rem<br>arks/ †                   | narks/ Շատ)<br>Շատի (Max- 1500)*<br>Site designed, developed & i                                                                                                    | ard to Commissioner                                                                                                    | Forward to ATP Objection                                                                                   | Reject Close<br>of Rajasthan: Website Policy   Website Stemap<br>CHABADDRA REGARASH NACCOD (TRA)                                                                                     |               |
| Rem<br>arks/f                    | harks/ टिप्पणी<br>टिप्पणी (Max- 1500) *<br>Site designed, developed &<br>FORWARDED BACK TO ZONE DC/ EO/ COMMISSIONER (A<br>FORWARDED TO DEALING ASSISTANT (EOP - PRVIDM)                                                                               | ard to Commissioner                                                                                                    | Forward to ATP Objection rmotion Technology & Communication, Goxt 04-11-2020 0111136 PM                    | Reject Close<br>of Rajasthan, Website Policy   Website Stremag<br>CHANDRA PRAKASH NAGAR (DA)                                                                                         | OK.           |
| Rem<br>arks/ f                   | harks/ िप्पणी<br>टिप्पणी (Max- 1500)*<br>Site designed, developed & I<br>FORWARDED BACK TO ZONE DC/ ED/ COMMISSIONER (A<br>FORWARDED TO DEALING ASSISTANT (FOR REVIEW)<br>FORWARDED TO ZONE DC/ ED/ COMMISSIONER (A                                    | ard to Commissioner )<br>hosted by Department of Info<br>FTER REVIEW)<br>Alert                                           | Forward to ATP Objection rmation Technology & Communication, Gox 04-11-2020 01:11:36 FM                    | Reject Close<br>of Rajasthan, <u>Website Policy   Website Stemap</u><br>CHANDRA PRAKASH NAGAR (DA)                                                                                   | OK.<br>CHECK. |
| Rem<br>arks/ f<br>0.<br>1.<br>2. | Parks/ िप्पणी<br>Cruff (Max- 1500)*<br>Site designed, developed & I<br>FORWARDED BACK TO ZONE DC/ EO/ COMMISSIONER (A<br>FORWARDED TO DEALING ASSISTANT (FOR REVIEW)<br>FORWARDED TO ZONE DC/ EO/ COMMISSIONER<br>INITIATED AND PREMIUM AMOUNT PENDING | ard to Commissioner<br>hosted by Department of Info<br>FTER REVIEW)<br>Alert<br>Application has been<br>भेज दिया गया है। | Forward to ATP Objection Forward to ATP Objection G4-11-2020 0111136 PM forwarded to Commissioner./ आर्वेद | Reject Close<br>of Rajasthan, Website Policy   Website Sitemag<br>CHANDRA PRAKASH NAGAR (DA)<br>AKASH NAGAR (DC)<br>AKASH NAGAR (APPLICANT)<br>न आयुवत को<br>AKASH NAGAR (APPLICANT) | OK.<br>CHECK. |

# 10. Application now appears on COMMISSIONER's dashboard. He/ She have option to Revert to Zone DC or Approve application for Issue 90A Order.

| ernn   |                                                                |                                |                                           |         |
|--------|----------------------------------------------------------------|--------------------------------|-------------------------------------------|---------|
|        |                                                                | STOR NON-AGRICOLIORAL I        | OR OSES AND ALLOTMENT (SOA)               |         |
| 3.     | FORWARDED BACK TO ZONE DC/ EO/ COMMISSIONER (AFTER COMPLIANCE) | 04-11-2020 06:41:02 PM         | CHANDRA PRAKASH NAGAR (APPLICANT)         | SDFGDH  |
| 4.     | FORWARDED TO APPLICANT, OIC, JEN & TEHSILDAR REVENUE           | 04-11-2020 06:24:11 PM         | CHANDRA PRAKASH NAGAR (TEHSILDAR REVENUE) | FDGFDH  |
| 5.     | FORWARDED TO APPLICANT, OIC, JEN & TEHSILDAR REVENUE           | 04-11-2020 02:52:42 PM         | CHANDRA PRAKASH NAGAR (TEHSILDAR REVENUE) | ОК      |
| 6.     | FORWARDED TO APPLICANT, OIC, JEN & TEHSILDAR REVENUE           | 04-11-2020 02:50:16 PM         | CHANDRA PRAKASH NAGAR (TEHSILDAR REVENUE) | FDGFDGH |
| 7.     | FORWARDED TO APPLICANT, OIC, JEN & TEHSILDAR REVENUE           | 04-11-2020 01:42:59 PM         | CHANDRA PRAKASH NAGAR (TEHSILDAR REVENUE) | ОК      |
| 8.     | FORWARDED TO APPLICANT, OIC, JEN & TEHSILDAR REVENUE           | 04-11-2020 01:35:09 PM         | CHANDRA PRAKASH NAGAR (JEN)               | ОК.     |
| 9.     | FORWARDED TO APPLICANT, OIC, JEN & TEHSILDAR REVENUE           | 04-11-2020 01:32:17 PM         | CHANDRA PRAKASH NAGAR (OIC)               | ОК      |
| 10.    | FORWARDED TO APPLICANT, OIC, JEN & TEHSILDAR REVENUE           | 04-11-2020 01:20:37 PM         | CHANDRA PRAKASH NAGAR (DC)                | CHECK.  |
| 11.    | FORWARDED BACK TO ZONE DC/ EO/ COMMISSIONER (AFTER REVIEW)     | 04-11-2020 01:11:36 PM         | CHANDRA PRAKASH NAGAR (DA)                | OK.     |
| 12.    | FORWARDED TO DEALING ASSISTANT (FOR REVIEW)                    | 04-11-2020 01:04:28 PM         | CHANDRA PRAKASH NAGAR (DC)                | CHECK.  |
| 13.    | FORWARDED TO ZONE DC/ EO/ COMMISSIONER                         | 04-11-2020 12:19:15 PM         | CHANDRA PRAKASH NAGAR (APPLICANT)         |         |
| 14.    | INITIATED AND PREMIUM AMOUNT PENDING                           | 03-11-2020 12:35:15 PM         | CHANDRA PRAKASH NAGAR (APPLICANT)         |         |
|        |                                                                |                                |                                           |         |
| Ren    | narks/ टिप्पणी                                                 |                                |                                           |         |
| arks/f | टिप्पणी (Max- 1500)*                                           |                                |                                           |         |
|        |                                                                |                                |                                           |         |
|        |                                                                |                                |                                           |         |
|        |                                                                |                                |                                           |         |
|        | Forward to Zone DC (For                                        | Issue 90A Order) 🛛 Revert Back | Close                                     |         |

#### On successful approval of application, popup will appear as shown below-

|  | Alert                                                            |                                                   | 8             |  |
|--|------------------------------------------------------------------|---------------------------------------------------|---------------|--|
|  | And locations have been deepended                                |                                                   | Outland ( 004 |  |
|  | Application has been forwarde<br>के आदेश के लिए जोन डीसी को आवेत | a to zone DC for issue 90A<br>इन भेज दिया गया है। | Order./ 90A   |  |
|  |                                                                  |                                                   |               |  |
|  | C                                                                | ок                                                |               |  |
|  |                                                                  |                                                   |               |  |

 Application now appears on Zone DC (Municipal Corp.)/ EO/ COMMISSIONER (Municipal Council/ Board) dashboard. He/ She have option to Issue 90A Order afer AADHAAR VERIFICATION. A Popup will open appear as shown below for aadhaar verification and e-Sign the 90A Order.

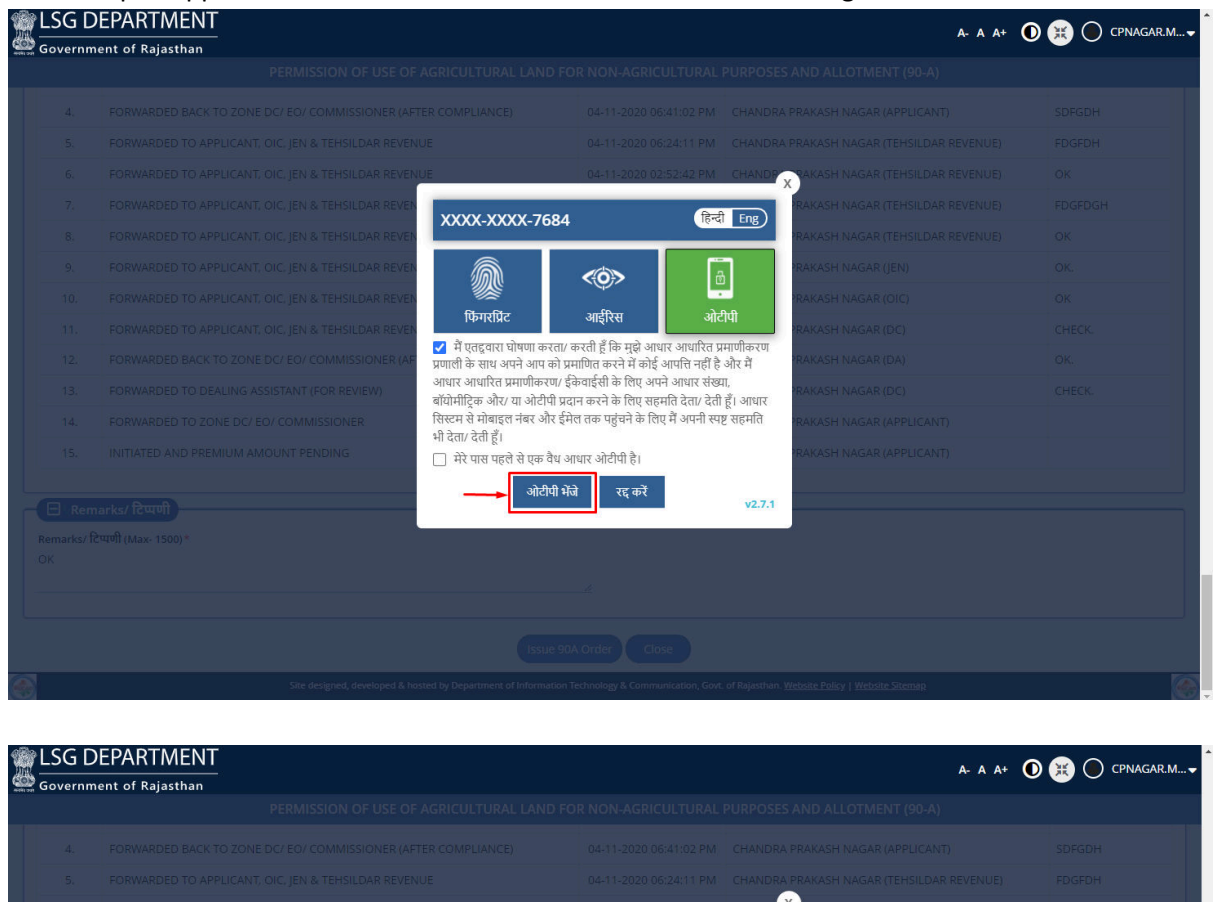

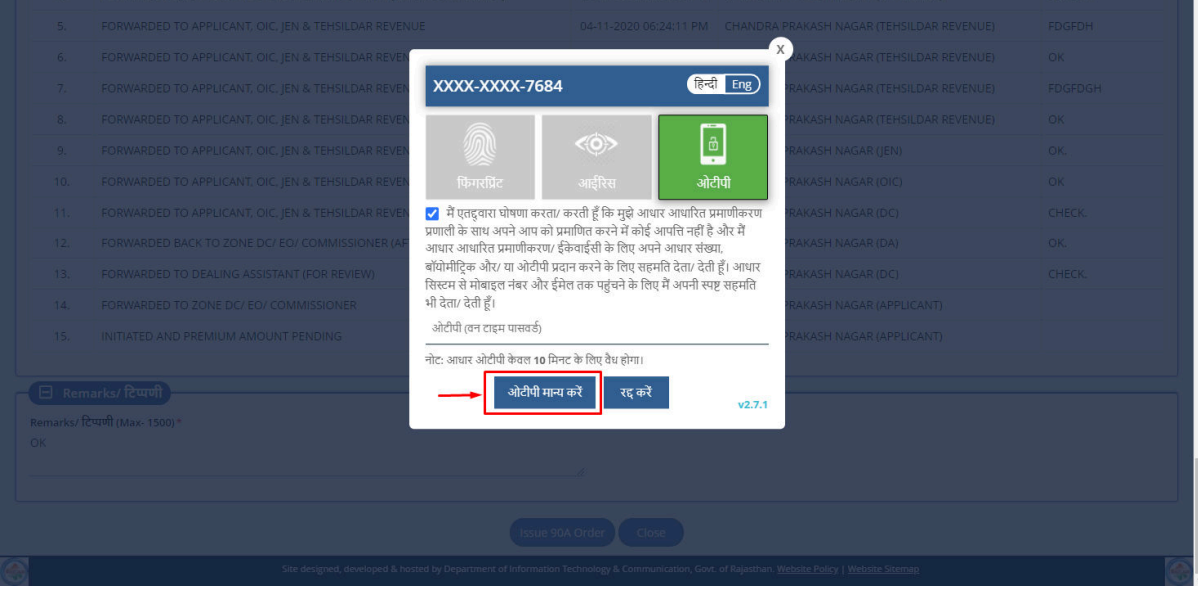

12. After successful AADHAAR VERIFICATION, digitally signed (eSign) 90A Order is generated by the system and Zone DC (Municipal Corp.)/ EO/ COMMISSIONER (Municipal Council/ Board) is presented with a confirmation window as shown below. Applicant is notified of this event through SMS/ Email.

| ·0. | PORWARDED TO APPEICANT, OIC, JEN & TENSIEDAR REVEN | UE U4+11-2020/01342:59 PM CHANI                            | URA PRAKASHINAGAR (TEMSILUAN REVENUE) | UK. |
|-----|----------------------------------------------------|------------------------------------------------------------|---------------------------------------|-----|
|     |                                                    |                                                            | DRA PRAKASH NAGAR (JEN)               |     |
|     |                                                    | Alert                                                      | CO IAKASH NAGAR (OIC)                 |     |
|     | FORWARDED TO APPLICANT, OIC, JEN & TEHSILDAR REVEN | Permission of Land Liss (00.4) Order has been issued (1977 | IAKASH NAGAR (DC)                     |     |
|     | FORWARDED BACK TO ZONE DC/ EO/ COMMISSIONER (AF    | अनुमति (90-ए) आदेश जारी किया गया है।                       | IAKASH NAGAR (DA)                     |     |
|     | FORWARDED TO DEALING ASSISTANT (FOR REVIEW)        | $\frown$                                                   | AKASH NAGAR (DC)                      |     |
|     | FORWARDED TO ZONE DC/ EO/ COMMISSIONER             | ОК                                                         | AKASH NAGAR (APPLICANT)               |     |
|     |                                                    | 03-11-2020 12:35:15 PM CHANL                               | DRA PRAKASH NAGAR (APPLICANT)         |     |

13. Zone DC (Municipal Corp.)/ EO/ COMMISSIONER (Municipal Council/ Board) can view the application again and scroll down to view/ verify the digitally signed (eSign) certificate issued by the system as shown in the figure below.

| Govern <u>m</u>   | nent of Rajasthan                                               |                                                                                                    |                             |                                             |                       |                       |
|-------------------|-----------------------------------------------------------------|----------------------------------------------------------------------------------------------------|-----------------------------|---------------------------------------------|-----------------------|-----------------------|
|                   | PERM                                                            | ISSION OF USE OF AGRICUL                                                                                                    | LTURAL LAND FOR             | NON-AGRICULTURAL PURPOSES AND ALLOTM        | ENT (90-A)            |                       |
| 5.                | Identity proof of the khatedar/applica                          | int/ खातेदार / आवेदक की पहचान का                                                                                            | ा सबूत (PAN Card/ Aadl      | haar Card/ Driving License)                 |                       | View File             |
| 6.                | Stay Order Copy(if any)/ आदेश कॉपी रहे                          | (यदि कोई हो)                                                                                                    |                             |                                             |                       | View File             |
| 7.                | Current Jamabandi which is not more                             | not more than 7 days old from the date of application/ वर्तमान जमाबंदी जो आवेदन तिथि से अधिकतम 7 दिवस से ज्यादा पुरानी न हो |                             |                                             | रानी न हो <u>View</u> |                       |
| 8.                | Marking in drawing file in Map and Re                           | evenue Map/ ड्राइंग फाइल में मैप औ                                                                                          | ौर रेवेनुए मैप में मार्किंग |                                             |                       | View File             |
|                   |                                                                 |                                                                                                    |                             |                                             |                       |                       |
| remium A<br>10%)  | ees Details/ फीस विवरण<br>Amount Payable/ प्रीमियम देय राशि (र) | 10.00/-                                                                                                    |                             | Status/ स्थिति                              | SUCCESS               |                       |
| leceipt No        | )./ रसीद संख्या                                                 | 286165                                                                                                    |                             | Transaction Date/ लेन-देन की तारीख          | 03-11-2020 14:21 PM   |                       |
| lank Name         | e/ बैंक का नाम                                                  | BILLDESK                                                                                                    |                             | View /Download Receipt/ रसीद देखें/ डाउनलोड | View /Download        |                       |
| 🗐 90-A            | N Order Details/ 90-ए ऑर्डर का विवरण                            |                                                                                                    |                             |                                             |                       |                       |
| oraer Issue       | e Date/ आदश जारा करने की तरिखि                                  | 05-11-2020 10:29 AM                                                                                                    |                             | 90-Order/ 90-ए आडर ———                      | View Order Copy       |                       |
| 🖯 Com             | npliance Details/ अनुपालन विवरण                                 |                                                                                                    |                             |                                             |                       |                       |
| S.No./<br>क्रमांक | Compliance By/ अनुपालन के द्वारा                                | Compliance On/<br>अनुपालन का समय                                                                                            | Remarks/ टिप्पणी            |                                             |                       | Document<br>दस्तावेज़ |
| 1.                | APPLICANT (CHANDRA PRAKASH<br>NAGAR)                            | 04-11-2020 06:44:09 PM                                                                                                    | DFGJGFDJ                    |                                             |                       | View File             |
|                   |                                                                 |                                                                                                    |                             |                                             |                       |                       |

# 14. After successful 90A Order Issue, TEHSILDAR REVENUE have an option to Issue Mutation as shown below.

|      | PERMISSION OF USE OF AGRICULTUR                                          | AL LAND FOR NON-AGRICULTURAL                                                                                                    | PURPOSES AND ALLOTMENT (90-A)                                                                      |                            |
|------|--------------------------------------------------------------------------|----------------------------------------------------------------------------------------------------|----------------------------------------------------------------------------------------------------|----------------------------|
| 5.   | FORWARDED BACK TO ZONE DC/ EO/ COMMISSIONER (AFTER COMPLIANC             | E) 04-11-2020 06:41:02 PM                                                                                                    | CHANDRA PRAKASH NAGAR (APPLICANT)                                                                  | SDFGDH                     |
| 6.   | FORWARDED TO APPLICANT, OIC, JEN & TEHSILDAR REVENUE                     | 04-11-2020 06:24:11 PM                                                                                                    | CHANDRA PRAKASH NAGAR (TEHSILDAR REVENUE)                                                          | FDGFDH                     |
| 7.   | FORWARDED TO APPLICANT, OIC, JEN & TEHSILDAR REVENUE                     | 04-11-2020 02:52:42 PM                                                                                                    | CHANDRA PRAKASH NAGAR (TEHSILDAR REVENUE)                                                          | ОК                         |
| 8.   | FORWARDED TO APPLICANT, OIC, JEN & TEHSILDAR REVENUE                     | 04-11-2020 02:50:16 PM                                                                                                    | CHANDRA PRAKASH NAGAR (TEHSILDAR REVENUE)                                                          | FDGFDGH                    |
| 9.   | FORWARDED TO APPLICANT, OIC, JEN & TEHSILDAR REVENUE                     | 04-11-2020 01:42:59 PM                                                                                                    | CHANDRA PRAKASH NAGAR (TEHSILDAR REVENUE)                                                          | ОК                         |
| 0.   | FORWARDED TO APPLICANT, OIC, JEN & TEHSILDAR REVENUE                     | 04-11-2020 01:35:09 PM                                                                                                    | CHANDRA PRAKASH NAGAR (JEN)                                                                        | ОК.                        |
| 1.   | FORWARDED TO APPLICANT, OIC, JEN & TEHSILDAR REVENUE                     | 04-11-2020 01:32:17 PM                                                                                                    | CHANDRA PRAKASH NAGAR (OIC)                                                                        | ок                         |
| 2.   | FORWARDED TO APPLICANT, OIC, JEN & TEHSILDAR REVENUE                     | 04-11-2020 01:20:37 PM                                                                                                    | CHANDRA PRAKASH NAGAR (DC)                                                                         | CHECK.                     |
| 3.   | FORWARDED BACK TO ZONE DC/ EO/ COMMISSIONER (AFTER REVIEW)               | 04-11-2020 01:11:36 PM                                                                                                    | CHANDRA PRAKASH NAGAR (DA)                                                                         | OK.                        |
| 4.   | FORWARDED TO DEALING ASSISTANT (FOR REVIEW)                              | 04-11-2020 01:04:28 PM                                                                                                    | CHANDRA PRAKASH NAGAR (DC)                                                                         | CHECK.                     |
| 5.   | FORWARDED TO ZONE DC/ EO/ COMMISSIONER                                   | 04-11-2020 12:19:15 PM                                                                                                    | CHANDRA PRAKASH NAGAR (APPLICANT)                                                                  |                            |
| 6.   | INITIATED AND PREMIUM AMOUNT PENDING                                     | 03-11-2020 12:35:15 PM                                                                                                    | CHANDRA PRAKASH NAGAR (APPLICANT)                                                                  |                            |
| rks/ |                                                                          |                                                                                                    |                                                                                                    |                            |
|      | टेप्पणी (Max- 1500)*                                                     | Document/ दस्तावेज़<br>Choose Document                                                                                                    |                                                                                                    |                            |
|      | टेप्पणी (Max- 1500) *                                                    | Document/ दस्तावेज़<br>Choose Document<br>Max. File Size: 1MB , Fi                                                                                | le Format: jpg, jpeg, png, bmp, pdf                                                                |                            |
|      | टेप्पणी (Max- 1500) *                                                    | Document/ तरतावेज़<br>Choose Document<br>Max. File Size: 1MB, Fil<br>Issue Mutation<br>Close                                                      | e Formati jpg, jpg, png, bmp, pdf                                                                  |                            |
|      | देपणी (Max- 1500) *<br>Site designed, developed & hosted by Department   | Document/ दरवावेज़<br>Choose Document<br>Max. File Size: 1MB, Fil<br>ssue Mutation<br>Close                                                       | e Format: jpg, jpg, png, bmp, pdf<br>of Rajasthan, Website Policy   Website Sitemap                |                            |
|      | देपणी (Max- 1500) *<br>Site designed, developed & hosted by Department   | Document/ तरतावेज़<br>Choose Document<br>Max. File Size: 11MB, Fi<br>(Issue Mutation)<br>Close<br>et Information Technology & Communication, Cont | e Format: jpg, jpg, png, bmp, pdf<br>of Rajasthan. Website Policy   Website Sitemap                |                            |
|      | टेपणी (Max- 1500) *<br>Site designed, developed & hosted by Department   | Document/ तरतावेज़<br>Choose Document<br>Max. File Size: TMB, Fil<br>Issue Mutation<br>Close                                                      | ie Formati jpg, jpeg, prg, bmp, pdf<br>of Røjasthan: Webaite Policy   Webaite Stemap               |                            |
|      | टेप्पणी (Max- 1500) *<br>Site designed, developed & hosted by Department | Document ( तरतावेज़<br>Choose Document<br>Max. File Size: TMB , Fil<br>Issue Mutation<br>Close                                                    | le Format: jpg, jpgg, png, bmp, pdf<br>of Rajasthan: Weebsite: Policy   Website: Sitemap           |                            |
|      | (Max- 1500) *<br>Site designed, developed & honed by Department          | Document यरवावेज़<br>Choose Document<br>Max. File Size: 1MB , Fil<br>Issue Mutation<br>Close<br>to Information Technology & Communication, Govi   | e Format: jpg, jpeg, png, bmp, pdf<br>of Rajasthan. <u>Website Policy</u>   <u>Website Sitemap</u> | 1992041                    |
|      | टेपणी (Max- 1500) *<br>Site designed, developed & hosted by Department   | Document ( तरवावेज़<br>Choose Document<br>Max. File Size: 1MB, Fil<br>ssue Mutation<br>Close<br>et Information Technology & Communication, Cost   | e Formati jpg, jpeg, png, bmp, pdf<br>of Rajasthan. Website Policy   Website Sitemap               | 1920011<br>(K)             |
|      | टेपणी (Max- 1500) *<br>Site designed, developed & hosted by Department   | Document ( तरवावेज़<br>Choose Document<br>Max. File Size: 11MB , Fil<br>Ssue Mutation<br>Close<br>et Information Technology & Communication, Cost | e Format: jpg, jpeg, png, bmp, pdf<br>of Rajasthan. Website Policy   Website Sitemap               | 1990001<br>01 ;<br>04 ;    |
|      | देखणी (Max- 1500)*<br>Site designed, developed & hosted by Department    | Close Document<br>Max. File Size: 11MB, Fil<br>Ssue Mutation<br>Close<br>of Information Technology & Communication, Cove                          | e Format: jpg, jpgg, png, bmp, pdf<br>of Rajasthan- Website Policy   Website Sitemap               | 10000er:<br>04<br>04<br>04 |

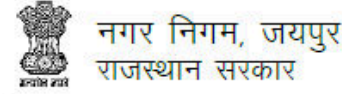

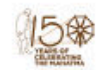

क्रमांक: LSGCLU90A/2020-21/100000

दिनांकः 05-11-2020

विषयः — राजस्थान भू–राजस्व अधिनियम, 1956 की धारा 90—क के अधीन कृषि भूमि का गैर–कृषिक प्रयोजन के लिए उपयोग हेतु अनुज्ञा प्रदान करने।

आदेश

मामले के संक्षिप्त तथ्य निम्नानुसार है :

#### ধ্রী CHANDRA PRAKASH NAGAR पुत्र ধ্রী RAM DAYAL NAGAR जाति DHAKAR ধ্রী TEST1 पुत्र ধ্রী TEST1 FATHER जाति TEST1 CASTE

 ऊपर नामित आवदेक ने राजस्थान भू–राजस्व अधिनियम 1956 की धारा 90-क के अधीन भूमि का आवासीय प्रयोजन के लिए उपयोग हेतु अनुज्ञा देने के लिए आवेदन किया है :

| क्र.सं. | ग्राम, तहसील           | खातेदार का नाम | खसरा सं.  | क्षेत्रफल (वर्ग<br>मीटर) |
|---------|------------------------|----------------|-----------|--------------------------|
| 1.      | DSGFHFDSH1, DSGFHFDSH1 | SFDHFSGDH1     | SFDHFDSH1 | 300                      |
| 2.      | TDUTRU, TDUTRU         | DTFIYTDI       | DTUYT     | 100                      |
|         | 8                      | 2              | कुल       | 400                      |

2. आवेदक ने आवेदन के साथ नवीनतम प्रमाणित जमाबंदी की प्रति, राजस्व खसरा अनुरेख, सम्यक् रूप से अनुप्रमाणित क्षतिपूर्ति बंधपत्र और शपथपत्र, की –मैप, अभिन्यास योजना, सर्वेक्षण नक्शा और अन्य सुसंगत दस्तावेज प्रस्तुत किये है।

3. यह कि मैने आवेदक द्वारा प्रस्तुत आवेदन और दस्तावेजो / कथनों का परीक्षण कर लिया है। मैने संबंधित तहसीलदार की रिपोर्ट और स्थानीय प्राधिकारी की सहमति रिपोर्ट का परीक्षण कर लिया है। मेरी यह राय है कि आवेदित भूमि का गैर–कृषिक प्रयोजन के लिए वाछित उपयोग मास्टर योजना / विकास योजना / स्कीम के अनुरूप है और आवेदत के आवेदन को, राजस्थान भू–राजस्व अधिनियम, 1956 की धारा 90–क और राजस्थान अभिधृति अधिनियम की धारा 63 को तद्धीन बनाये गये नियमों के उपबंधों के अनुसार ऐसी भूमि पर अभिधृति अधिकार निर्वापित करके भूमि का **आवासीय** प्रयोजन के लिए उपयोग करने हेतू अनुज्ञा प्रदान करने के लिए स्वीकार किया जा सकता है।

4. अतः अब इसके द्वारा आदेश दिया जाता है कि उपरोक्त भूमि पर आवेदक के अभिधृति अधिकारों को उक्त भूमि का प्रयोजन के लिए उपयोग करने हेतु निर्वापित किया जावेगा और इस आदेश की तारीख से उक्त भूमि को, उक्त भूमि का आवेदक/आवेदक द्वारा नाम निर्दिष्ट व्यक्तियों को, उक्त स्थानीय प्राधिकारी द्वारा लागू विधि, नियमों, विनियमों या उप–विधि के अनुसार आवंदन के लिए स्थानीय प्राधिकारी के व्ययनाधीन रखा गया समझा जायेगा।

5. आवेदक द्वारा उस भूमि को, जिसके लिए यह अनुज्ञा दी गयी है, यथाविहित प्रीमियम, नगरीय निर्धारण के साथ ही विनिर्दिष्ट अन्य प्रभारों के निक्षेप और सुसंगति विधि के अधीन अभिन्यास योजना के अनुमोदन के पश्चात, स्थानीय प्राधिकारी द्वारा सम्यक् आवंटन किये जाने के पश्चात ही गैर–कृषिक प्रयोजन के लिए उपयोग में लिया जावेगा।

6. इन विनियमों के अधीन विहित और स्थानीय प्राधिकारी द्वारा सुसंगत विधि के अनुसार अधिरोपित निबंधनों और शर्तो की आवेदक द्वारा पालना की जावेगी।

यह आदेश अधोहस्ताक्षरी के हस्ताक्षर और मुहर के अधीन आज दिनांक 05-11-2020 को पारित किया गया है।

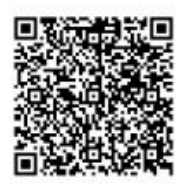

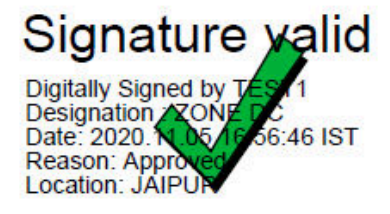

नोटः यह एक डिजिटल हस्ताक्षरित प्रमाण पत्र है और इसके लिए किसी भौतिक हस्ताक्षर की आवश्यकता नहीं है।